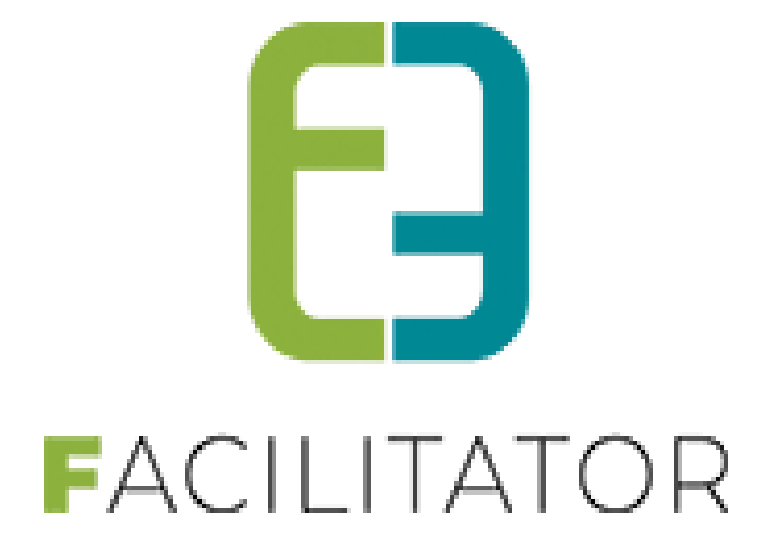

# Facilitator leveringen 2023-11

e2e N.V. Bruiloftstraat 127 | 9050 Gent | T 09 267 64 70 | info@e2e.be | www.e2e.be

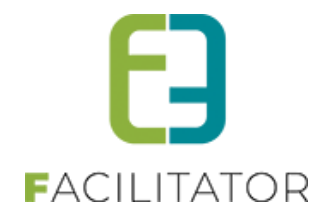

# 1 Inhoudsopgave

# Inhoudsopgave

| 1 | Inhoud      | sopgave                                                           | 2  |
|---|-------------|-------------------------------------------------------------------|----|
| 2 | Introdu     | ctie                                                              |    |
| 3 | Algeme      | en                                                                |    |
|   | 3.1 Klante  | n – Standaard teksten                                             |    |
|   | 3.2 Klante  | n – Nieuwe registratiewizard – Verduidelijking teksten            | 5  |
|   | 3.3 Klante  | nprofiel front – beveiliging indien geen profielrechten           | 5  |
|   | 3.4 Adres   | nanager >< CRM-instellingen ontdubbeld                            | 6  |
|   | 3.5 Adres   | nanager standaard gemeente/postcode                               |    |
| 4 | Zalen e     | n materialen                                                      | 9  |
|   | 4.1 Toevo   | egen extra's op outputscherm                                      |    |
|   | 4.2 Publie  | ke exports                                                        |    |
|   | 4.3 Publie  | ke exports – Extra totalen                                        |    |
|   | 4.4 Extrat  | ags voor btwnr klant                                              |    |
|   | 4.5 Credit  | nota kan meerdere facturen op betaald zetten                      |    |
|   | 4.6 Autom   | natiseren factureren aan gemeente                                 |    |
|   | 4.7 Aanvra  | aag materiaal: Navigatie wizard                                   | 14 |
|   | 4.8 Week    | planning standaard periode                                        | 14 |
|   | 4.8.1       | Backoffice weekplanning (zalen/materiaal)                         |    |
|   | 4.8.2       | Backoffice: zaalreservatie - selecteer faciliteit:                | 15 |
|   | 4.8.3       | Front weekplanning (zalen/materiaal)                              | 16 |
|   | 4.8.4       | Front zalen: Detail complex/faciliteit                            | 16 |
|   | 4.9 (Week   | )planning: Labels overschrijfbaar maken                           | 17 |
|   | 4.9.1       | Front - Planning (zalen/materiaal)                                | 17 |
|   | 4.9.2       | Front - weekplanning (zalen/materiaal)                            |    |
|   | 4.9.3       | Front - Detail complex/faciliteit - legenda planning/weekplanning |    |
|   | 4.9.4       | Front - Nieuwe aanvraag - Pop-up                                  |    |
|   | 4.10 Snapsi | not/ I ooitip materiaalbeneer                                     | 21 |
|   | 4.10.1      | On de agenda                                                      |    |
|   | 4.10.2      | In de maandkalender                                               |    |
|   | 4.10.4      | Template                                                          |    |
| 5 | Inschrij    | vingen                                                            | 23 |
|   | 5.1 Verwe   | rken en beperken wachtlijst                                       | 23 |
|   | 5.2 Inschr  | ijven vanuit overzicht                                            | 24 |
| 6 | Ticketir    | -<br>Ig                                                           | 27 |
| 7 | Evenem      | -<br>nenten                                                       | 27 |
|   | 7.1 Wizaro  | d voor nieuw dossier                                              | 27 |
|   |             |                                                                   |    |

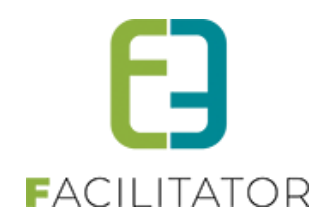

|    | 7.2 Zichtbaarheid van dashboard-items                      | 28 |
|----|------------------------------------------------------------|----|
|    | 7.3 Vereenvoudigen zoek evenementen                        | 29 |
|    | 7.4 Overzicht tab in detail van dossier                    | 30 |
|    | 7.5 Koppeling zaal in apart tabblad                        | 31 |
|    | 7.6 Filter op aard evenement                               | 33 |
|    | 7.7 Sortering op lijsten                                   | 34 |
|    | 7.8 Aanpassingen upload veld                               | 36 |
|    | 7.9 Default waarden datum/tiid velden                      | 37 |
|    | 7.10 Extra info datum evenement                            | 38 |
|    | 7.11 Optimalisatie regels                                  |    |
|    | 7.12 Extra bevestiging bij reset evenement                 |    |
|    | 7.13 Annuleren evenement                                   | 40 |
|    | 7 14 Valideren snothooking                                 | 41 |
|    | 7 15 Reden snothooking konnelen                            | 41 |
|    | 7 16 Aannassen advies hij goedkeuren /afkeuren snothooking | +1 |
|    | 7.10 Aanpassen auvies bij goeukeuren/arkeuren spotbooking  | 42 |
| 0  |                                                            |    |
| 0  | 9.1. Dechaard voor in neverwarking                         | 45 |
| •  | 8.1 Dasboard voor in naverwerking                          | 45 |
| 9  |                                                            | 46 |
|    | 9.1 Export contante verkoop per betaalpunt                 | 46 |
|    | 9.2 Integratie met ProAcc boekhouding (Exact)              | 46 |
| 10 | Verenigingendatabank                                       | 47 |
|    | 10.1 Front - meerdere gekoppelde verenigingen tonen        | 47 |
| 11 | Nawoord                                                    | 48 |

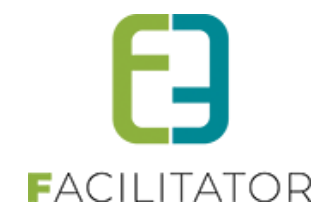

# 2 Introductie

Deze handleiding geeft een overzicht van de aanpassingen en nieuwe functionaliteiten naar aanleiding van de laatste levering.

# 3 Algemeen

# 3.1 Klanten – Standaard teksten

Onder de algemene instellingen voor klanten (Beheer klanten > Configuratie > Algemene instellingen) kunnen de meldingen voor "Ondernemingsnummer gevonden" en "Vestiging gevonden" overschreven worden. Als er geen melding is ingegeven wordt voortaan de standaardmelding vermeld, zodat het duidelijk is wat er precies getoond wordt aan de klant. Deze melding staat ook in de tooltip.

| Instellingen | Contactpersonen toevoegen | Taxonomie                        | Organisatietypes                        | Extra velden                                    | Landen                                 | Import                              |                        |   |
|--------------|---------------------------|----------------------------------|-----------------------------------------|-------------------------------------------------|----------------------------------------|-------------------------------------|------------------------|---|
|              | P<br>Standa               | aginagrootte 🛈<br>ard afzender 🛈 | 15<br>info@e2e.be                       |                                                 |                                        |                                     |                        |   |
|              | Melding ondernemings      | nr gevonden 📵                    | Deze domeinno<br>🏔 💁 🖃<br>Er bestaat al | am moet een gel<br>• @ • 😫 🧶<br>I een klant met | dig SPF recor<br>¶+ 🖲 🖪<br>t dit onder | rd hebben.<br>: I U ×°<br>nemingsni | ×₂ [ ŧΞ iΞ<br>r/BTWnr. |   |
|              | Melding vestigi           | ng gevonden 🕕                    | ・ Design く<br>熱 色・ ッ<br>Er bestaat al   | > HTML 🔍 Pre                                    | view<br>¶+ 😎 🛾 🗷<br>t dit vestigi      | : <u>I</u> <u>⊥</u> ×°<br>ingsnumm  | ×. j≡ :≡<br>Her.       |   |
|              |                           |                                  | 🥕 Design 🔇                              | > HTML 🔍 Pre                                    | view                                   |                                     |                        | a |

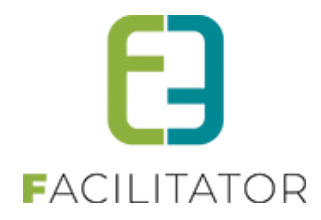

#### 3.2 Klanten – Nieuwe registratiewizard – Verduidelijking teksten

De nieuwe registratiewizard toont een duidelijkere omschrijving bij onderstaande voorbeelden.

| REGISTREER KLANT                                                                                                    |
|----------------------------------------------------------------------------------------------------|
| TYPE REGISTRATIE                                                                                                    |
| Kies welk type registratie je wil doen                                                                                                    |
| O Particulier<br>Ik wil mijzelf registreren als persoon.                                                                                            |
| Feitelijke vereniging     Ik wil een vereniging zonder ondernemingsnr of BTWnr registreren (vb: vriendenclub,).                                     |
| <ul> <li>Organisatie</li> <li>Ik wil een organisatie mét ondernemingsnr of BTWnr registreren (vb: een bedrijf, vZW, scholengroep,).</li> </ul>      |
| O Vestiging Ik wil een organisatie met vestigingsnummer registreren (vb: een school).                                                               |
| ○ Contactpersoon van geregistreerde organisatie                                                                                                    |
| Ik wil mijzelf toevoegen als contactpersoon van een geregistreerde organisatie (vb: leerkracht van een school, lid van een vereniging, werknemer,). |
| Volgende                                                                                                    |

# 3.3 Klantenprofiel front – beveiliging indien geen profielrechten

In sommige gevallen kan een contactpersoon zichzelf toevoegen aan een organisatie. De contactpersoon krijgt dan geen rechten om het profiel te wijzigen, maar kan wel onmiddellijk zalen reserveren, evenementen aanvragen, ... voor die organisatie.

Wanneer die contactpersoon zonder profielrechten het klantenprofiel bekijkt, kon die toch alle informatie van alle contactpersonen zien en alle facturen opvragen. Dit kan een inbreuk zijn op de privacy. Daarom zijn de volgende wijzigingen voorzien:

- 1. De contactpersoon ziet énkel zichzelf staan in de lijst van contactpersonen én kan zijn contactgegevens aanpassen (ondanks geen profielrechten).
- Het tabblad facturen (van zalen, materiaal, ticketing en -in sommige gevallen groepsbezoeken) zal énkel de facturen tonen waaraan de contactpersoon is gekoppeld. Wordt de factuur opgemaakt naar een andere contactpersoon of gewoon aan de klant, zullen deze niet zichtbaar zijn voor de ingelogde contactpersoon.
- 3. Er komt bovenaan het profiel een melding om dit duidelijk te maken.

| Klanten | Betaalfactu    | uren Log     | in Nieuwsbrieven    |                          |                              |                            |  |
|---------|----------------|--------------|---------------------|--------------------------|------------------------------|----------------------------|--|
|         |                |              |                     |                          |                              |                            |  |
| Di      | it profiel kar | n niet aange | epast worden.       |                          |                              |                            |  |
| Er      | nkel je eiger  | n contactge  | gevens (bij contact | personen) en de facture  | en waaraan je bent gekoppel  | d als contact kan je zien. |  |
|         |                |              |                     |                          |                              |                            |  |
| Alg     | emeen F        | acturatie    | Contactpersonen     | Facturen zalenreservatie | Facturen materiaalreservatie | Facturen tickets/producten |  |
|         |                |              |                     |                          |                              |                            |  |
|         |                |              |                     |                          |                              |                            |  |
|         |                |              | Туре 📵              | Organisatie/vereniging   | ~                            |                            |  |
|         |                |              |                     |                          |                              |                            |  |
|         |                | Org          | anisatietyne * 🕕    | school                   | -                            |                            |  |

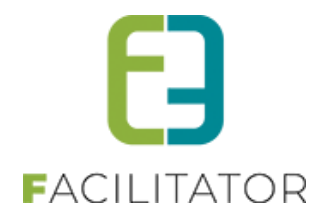

#### 3.4 Adresmanager >< CRM-instellingen ontdubbeld

De configuratie van CRM en Adresmanager zat verweven in elkaar. Dit is nu ontdubbeld, zodat de adresmanager énkel instellingen heeft voor adressen én de CRMmanager enkel instellingen heeft met betrekking tot het CRM.

Alle instellingen van de adrescontroler zijn overkoepelend. Adrescontrol is één configuratie <> CRM is één configuratie, deze kunnen niet apart ingesteld worden per module/afdeling Men kan dus bv wel Themis gebruiken voor invulling van het adres, maar dit niet koppelen met de CRM van Themis.

#### **Adres Control**

Bij de algemene instellingen van Zalen/Materiaal, Ticketing, Evenementen en Inschrijvingen kan voortaan de adres control ingesteld worden. Deze is énkel en alleen van toepassing op adressen (ook van klanten). Per module kan de adres control geactiveerd worden (betalend, door e2e). De instellingen zijn daarentegen overkoepelend over alle modules heen. Dit wil zeggen dat eens de adres control is ingesteld in de ene module, en geactiveerd wordt in een andere module, dat deze niet meer moet ingesteld worden. Het is dus ook niet mogelijk om per module een andere adresmanager te gebruiken. Momenteel kan er gebruik

gemaakt worden van CRAB en Themis (indien er een samenwerking is met Cipal Schaubroeck)

| Algemeen     | Deelsites    | Landen      | Planning    | Mails      | Documenten    | Rapport Templates   | Output Templates | Export Templates | Adrescontrol |             |
|--------------|--------------|-------------|-------------|------------|---------------|---------------------|------------------|------------------|--------------|-------------|
| Extra velden | Paxton       | Toegangs    | controle    |            |               |                     |                  |                  |              |             |
|              |              | Selecteer r | nodule 🛈    | Themis     |               | •                   |                  |                  |              |             |
|              |              | Verbe       | rg land 📵   |            |               |                     |                  |                  |              |             |
| THEMIS IN    | STELLINGEI   | N           |             |            |               |                     |                  |                  |              |             |
| Hier kan u   | de instellin | igen voor k | oppeling me | et i nemis | ingeven.      |                     |                  |                  |              |             |
|              |              |             | URL: U      | https://t  | hemis-e2e.cip | ort.be/orws/servic€ |                  |                  |              |             |
|              |              | Gebruik     | nieuwe 📵    | ✓          |               |                     |                  |                  |              |             |
|              | bevei        | ligingsprot | ocollen     |            |               |                     |                  |                  |              |             |
|              |              | Gebruikers  | snaam: 🛈    | E2E        |               |                     |                  |                  |              |             |
|              |              | Wacht       | woord: 🕕    | E2E        |               |                     |                  |                  |              |             |
|              |              |             |             |            |               |                     |                  |                  |              |             |
| OPSL         | AAN          |             |             |            |               |                     |                  |                  |              |             |
| TERUG        |              |             |             |            |               |                     |                  |                  |              |             |
|              |              |             |             |            |               |                     |                  |                  | E Power      | ed by e2e N |
|              |              |             |             |            |               |                     |                  |                  |              |             |

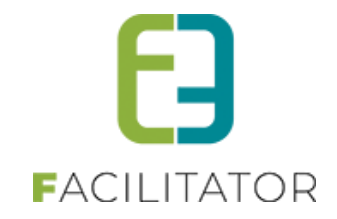

Bij evenementen is er nog één extra instelling om gebruik te maken van deelgemeenten. Dit wordt enkel gebruikt bij het algemeen veld "Locatie"

| Algemeen Statussen              | Adviezen Duurtijden                  | Risicoscanklasse Adrescontrol                                                                                                  |   |                   |
|---------------------------------|--------------------------------------|----------------------------------------------------------------------------------------------------|---|-------------------|
|                                 | Selecteer module 0                   | CRAB                                                                                                    |   |                   |
| CRAB INSTELLINGEN<br>St<br>Gebr | Verberg land and and aard gemeente   | Sebruik deelgemeenten. Dit is énkel<br>an toepassing op het veld 'Locatie'<br>pinnen de evenementenmodule in de<br>packoffice. | • |                   |
| (enkel voor loo                 | atie evenementen)<br>Deelgemeenten 🕚 |                                                                                                    |   |                   |
| OPSLAAN                         |                                      |                                                                                                    |   |                   |
|                                 |                                      |                                                                                                    |   | Powered by e2e NV |

#### CRMControl

De CRMcontrol heeft enkel betrekking tot klanten (Zalen/materiaal, Ticketing, Evenementen) en contactpersonen van families (Inschrijvingen) en dus voor de koppeling van de klanten en contactpersonen met het CRM. Momenteel is dit enkel mogelijk met Themis (indien er een samenwerking is met Cipal Schaubroeck). De CRMcontrol kan apart geactiveerd worden (betalend, door e2e) voor klanten (zalen/materiaal, ticketing, evenementen) of contactpersonen van families (inschrijvingen). De instellingen zijn ook hier overkoepelend. Wanneer de instellingen bij klanten al ingesteld zijn en CRM wordt geactiveerd binnen inschrijvingen, dan zijn de instellingen dezelfde en visa versa.

Binnen de module Groepsbezoeken is er niets gewijzigd. Deze heeft nog steeds zijn eigen adres/crm instellingen aangezien de klanten op termijn worden overgezet naar het algemene klantenbestand.

| Instellingen | Taxonomie      | Organisatietypes   | Extra velden        | Landen        | CRMcontrol       | Import      |           |   |                   |
|--------------|----------------|--------------------|---------------------|---------------|------------------|-------------|-----------|---|-------------------|
|              | Sel            | lecteer module 🚯   | Themis              | •             | ]                |             |           |   |                   |
| THEMIS INS   | TELLINGEN      |                    |                     |               |                  |             |           |   |                   |
| Hier kan u   | de instellinge | n voor koppeling m | et Themis inge      | ven.          |                  |             |           |   |                   |
|              |                | URL: 🛈             | https://themis-     | oud-turnhout  | .ciport.be/orws/ | se          |           |   |                   |
|              | G              | Gebruik nieuwe 🕚   | <ul><li>✓</li></ul> |               |                  |             |           |   |                   |
|              | beveiligi      | ngsprotocollen     |                     |               |                  |             |           |   |                   |
|              | Ge             | bruikersnaam: 🕕    | E2E                 |               |                  |             |           |   |                   |
|              |                | Wachtwoord:        | E2E#2360Oud-        | [urnhout!     |                  |             |           |   |                   |
|              | C              | Company code 🕕     | 541 (Maa            | utschappelijk | ke zetel - BED   | RIJF)       |           |   |                   |
|              |                | BTW code 📵         | 1                   | (BTW be       | astingplichtig   | - 1 - is si | teeds 1!) |   |                   |
|              |                | CRM updaten 🚯      |                     |               |                  |             |           |   |                   |
|              |                |                    |                     |               |                  |             |           |   |                   |
| OPSLA        | AN             |                    |                     |               |                  |             |           |   |                   |
|              |                |                    |                     |               |                  |             |           | E | Powered by e2e NV |

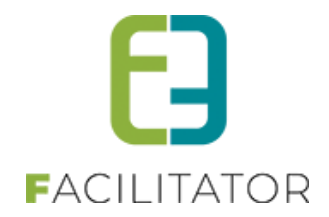

### 3.5 Adresmanager standaard gemeente/postcode

Wanneer CRAB wordt gebruikt als adresmanager kan een standaard gemeente ingesteld worden bij de configuratie. Deze gemeente zal dan altijd voorgeselecteerd staan bij het ingeven van een nieuw adres (bij registratie klant bijvoorbeeld).

| Algemeen     | Deelsites         | Landen      | Planning | Mails | Documenten | Rapport Templates | Output Templates | Export Templates | Adrescontrol |  |
|--------------|-------------------|-------------|----------|-------|------------|-------------------|------------------|------------------|--------------|--|
| Extra velden | Paxton            | Toegangs    | controle |       |            |                   |                  |                  |              |  |
|              |                   | Selecteer n | nodule 🛈 | CRAB  | ľ          | •                 |                  |                  |              |  |
|              |                   | Verber      | g land 🕕 |       |            |                   |                  |                  |              |  |
| CRAB INST    | TELLINGEN<br>Star | ndaard gen  | neente 0 | Aalst |            | •                 |                  |                  |              |  |
| TERUG        |                   |             |          |       |            |                   |                  |                  |              |  |

Wanneer Themis gebruikt wordt kan er een standaard postcode ingesteld worden. Deze postcode wordt dan automatisch ingevuld, en de bijhorende hoofdgemeente wordt dan geselecteerd.

| Algemeen     | Deelsites    | Landen       | Planning    | Mails     | Documenten        | Rapport Templates | Output Templates | Export Templates | Adrescontrol |  |
|--------------|--------------|--------------|-------------|-----------|-------------------|-------------------|------------------|------------------|--------------|--|
| Extra velden | Paxton       | Toegangs     | controle    |           |                   |                   |                  |                  |              |  |
|              |              | Selecteer r  | module 1    | Themis    |                   | •                 |                  |                  |              |  |
|              |              | verbe        | iy ianu 🐨   |           |                   |                   |                  |                  |              |  |
| THEMIS IN    | STELLINGEI   | N            |             |           |                   |                   |                  |                  |              |  |
| Hier kan u   | de instellin | igen voor k  | oppeling me | et Themis | ingeven.          |                   |                  |                  |              |  |
|              |              |              | URL: 🛈      | https://* | ****.ciport.be/or | ws/services/OrW   |                  |                  |              |  |
| Nie          | euwe bevei   | ligingsprote | ocollen 🛈   | ✓         |                   |                   |                  |                  |              |  |
|              |              | Gebruikers   | snaam: 🛈    | E2E       |                   |                   |                  |                  |              |  |
|              |              | Wacht        | woord: 🛈    | ******    |                   |                   |                  |                  |              |  |
|              | Sta          | indaard po   | stcode 🛈    | 9090      | (vb: 1000)        |                   |                  |                  |              |  |
| OPSLA        | VAN          |              |             |           |                   |                   |                  |                  |              |  |

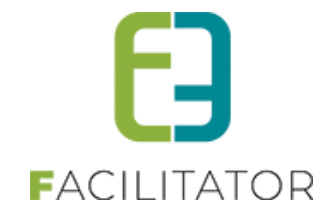

# 4 Zalen en materialen

# 4.1 Toevoegen extra's op outputscherm

Er kunnen voortaan ook extra's worden getoond op de outputschermen. **! Echter** moet e2e hiervoor een extra aanpassing doen op het outputscherm, zodat de extra's ook effectief getoond worden. Dit kan op vraag eenvoudig aangepast worden.

#### Configuratie van het outputscherm: aanvinken van "extra's"

| U bent hier: Z | aalbeheer | > Config >   | Instellingen | > Algeme | ne instellingen |                   |                  |                  |              |  |
|----------------|-----------|--------------|--------------|----------|-----------------|-------------------|------------------|------------------|--------------|--|
| Algemeen       | Deelsites | Landen       | Planning     | Mails    | Documenten      | Rapport Templates | Output Templates | Export Templates | Adrescontrol |  |
| Extra velden   | Paxton    |              |              |          |                 |                   |                  |                  |              |  |
| Algemeen       | Facilitei | ten Veld     | en           |          |                 |                   |                  |                  |              |  |
|                |           | Re           | eference 0   | TvO      |                 |                   |                  |                  |              |  |
|                |           |              | Naam 🛈       | Tv Ove   | erzicht         |                   |                  |                  |              |  |
|                |           | Ref          | reshrate 🛈   | 7        | second(en)      |                   |                  |                  |              |  |
|                |           | Aantal per   | scherm 🛈     | 5        |                 |                   |                  |                  |              |  |
|                |           | Maximur      | m aantal 🛈   | 15       |                 |                   |                  |                  |              |  |
|                | Т         | oon komen    | de x uur 🛈   | 10       | uur             |                   |                  |                  |              |  |
|                |           | Toon titel   | rapport 1    |          |                 |                   |                  |                  |              |  |
|                |           | Toon na      | am klant 🛈   |          |                 |                   |                  |                  |              |  |
|                |           | Toon initial | en klant 🛈   | ✓        |                 |                   |                  |                  |              |  |
|                |           |              | Toon 🛈       | 🗹 Ext    | ra's            |                   |                  |                  |              |  |
| OP             | SLAAN     | DUPLICE      | REN ANNU     | JLEREN   |                 |                   |                  |                  |              |  |

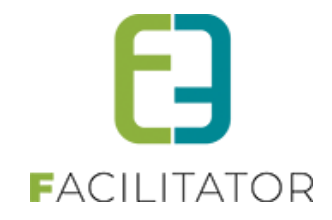

# 4.2 Publieke exports

Indien gewenst kunnen bepaalde exports nu ook zonder inloggen geraadpleegd worden.

Hiervoor dient de export 'online' gezet te worden.

|             | aabeneer  | > Connig > 1 | Instellingen      | Algeme                                                                                                    | ne instellingen | 1                 |                  |                  | ]            |
|-------------|-----------|--------------|-------------------|----------------------------------------------------------------------------------------------------|-----------------|-------------------|------------------|------------------|--------------|
| Algemeen    | Deelsites | Landen       | Planning          | Mails                                                                                                    | Documenten      | Rapport Templates | Output Templates | Export Templates | Adrescontrol |
| xtra velden | Paxton    |              |                   |                                                                                                    |                 |                   |                  |                  |              |
| Algemeer    | Facilitei | iten Veld    | en                |                                                                                                    |                 |                   |                  |                  |              |
|             |           |              | Actief 1          | <b>~</b>                                                                                                    |                 |                   |                  |                  |              |
|             |           |              | Online 🕕          | <ul> <li>Image: A start of the start of the start of</li></ul> |                 |                   |                  |                  |              |
|             |           | De           | ference <b>()</b> | Verga                                                                                                    | lerzəlen        |                   |                  |                  |              |
|             |           | 140          | Naam ()           | Verga                                                                                                    | lorzalan        |                   |                  |                  |              |
|             |           | Onlasti      | Naain O           | verga                                                                                                    | ierzaien        | _                 |                  |                  |              |
|             |           | Selectie     | e criteria        |                                                                                                    |                 | •                 |                  |                  |              |
|             |           | Expor        | t velden 💷        | 🗹 Re                                                                                                    | ferentie        | Contactpersoon    | telefoon         |                  |              |
|             |           |              |                   | Gro Gro                                                                                                    | pepnaam         | Contactpersoon    | gsm              |                  |              |
|             |           |              |                   | 🔽 Be                                                                                                    | gindatum        | Contactpersoon    | e-mail           |                  |              |
|             |           |              |                   | 🗹 Ein                                                                                                    | ddatum          | Contactpersoon    | adres            |                  |              |
|             |           |              |                   | Co 🔽                                                                                                    | mplex           | Categorie         |                  |                  |              |
|             |           |              |                   | 🗹 Fa                                                                                                    | ciliteit        | Prijstype         |                  |                  |              |
|             |           |              |                   | 🗸 🖂                                                                                                    | ntal            | 🗸 Prijs           |                  |                  |              |
|             |           |              |                   | 🔽 in 🤇                                                                                                    | Optie           | Betaald?          |                  |                  |              |
|             |           |              |                   | 🗹 Kla                                                                                                    | nt              | Factuurstatus     |                  |                  |              |
|             |           |              |                   | 🗹 Kla                                                                                                    | nt telefoon     | Opmerking         |                  |                  |              |
|             |           |              |                   | 🔽 Kla                                                                                                    | nt adres        | ✓ Extra's         |                  |                  |              |
|             |           |              |                   | Co                                                                                                    | ntactpersoon    | ✓ Extra Totalen   |                  |                  |              |
|             |           |              |                   |                                                                                                    |                 |                   |                  |                  |              |
| OP          | SLAAN     | DUPLICE      | REN ANNU          | JLEREN                                                                                                    |                 |                   |                  |                  |              |
|             |           |              |                   |                                                                                                    |                 |                   |                  |                  |              |

In het overzicht van de exports staat een unieke link die kan gebruikt worden om automatisch de export op te vragen voor de huidige dag. Er zijn parameters beschikbaar om bij de url te plaatsen om de export verder te tunen (vb.: url + '?Days=7" is een export van 7 dagen).

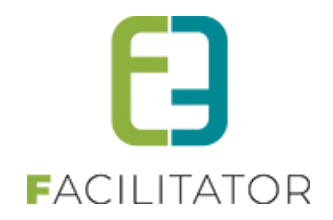

# 4.3 Publieke exports – Extra totalen

Indien gewenst kunnen bepaalde exports ook de totalen van de extra's groeperen. Vink hierbij de optie "Extra totalen" aan bij de exportvelden.

| gemeen      | Deelsites | Landen   | Planning   | Mails                                                                                                    | Documenten   | Rapport Templates | Output Templates | Export Templates | Adrescontrol |
|-------------|-----------|----------|------------|----------------------------------------------------------------------------------------------------|--------------|-------------------|------------------|------------------|--------------|
| xtra velden | Paxton    |          |            |                                                                                                    |              |                   |                  |                  |              |
| Algemeen    | Facilitei | ten Veld | en         |                                                                                                    |              |                   |                  |                  |              |
|             |           |          | Actief 🛈   |                                                                                                    |              |                   |                  |                  |              |
|             |           |          | Online 📵   | <ul> <li>Image: A start of the start of the start of</li></ul> |              |                   |                  |                  |              |
|             |           | Re       | eference 0 | Verga                                                                                                    | derzalen     |                   |                  |                  |              |
|             |           |          | Naam 🚯     | Verga                                                                                                    | lerzalen     |                   |                  |                  |              |
|             |           | Selectic | criteria   | vergue                                                                                                    |              | •                 |                  |                  |              |
|             |           | Evpor    | t velden   |                                                                                                    |              |                   | 1-6              |                  |              |
|             |           | Expor    |            | Re <sup>-</sup>                                                                                                    | ferentie     | Contactpersoon te | eletoon          |                  |              |
|             |           |          |            | GI                                                                                                    | pepnaam      | Contactpersoon g  | sm               |                  |              |
|             |           |          |            | ✓ Bei<br>E Ein                                                                                                    | gindatum     | Contactpersoon e  | -maii            |                  |              |
|             |           |          |            | Ein                                                                                                    | ddatum       | Contactpersoon a  | ares             |                  |              |
|             |           |          |            | Co                                                                                                    | mplex        | Categorie         |                  |                  |              |
|             |           |          |            | Fai                                                                                                    | ciliteit     | Prijstype         |                  |                  |              |
|             |           |          |            | 🗸 Aai                                                                                                    | ntal         | 🗹 Prijs           |                  |                  |              |
|             |           |          |            | 🔽 in (                                                                                                    | Optie        | Betaald?          |                  |                  |              |
|             |           |          |            | 🗹 Kla                                                                                                    | nt           | Factuurstatus     |                  |                  |              |
|             |           |          |            | 🗹 Kla                                                                                                    | nt telefoon  | Opmerking         |                  |                  |              |
|             |           |          |            | 🔽 Kla                                                                                                    | nt adres     | 🗹 Extra's         |                  |                  |              |
|             |           |          |            | Co                                                                                                    | ntactpersoon | 🗹 Extra Totalen   |                  |                  |              |

#### Export:

|               | A                 | В         | С             | D              | Е  | F              | G          | н              | 1      | J        | К      |                                          | Z |
|---------------|-------------------|-----------|---------------|----------------|----|----------------|------------|----------------|--------|----------|--------|------------------------------------------|---|
| 1             | Vergaderzalen va  | an 04/04  | 1/23 tot      | 03/05/23       |    |                |            |                |        |          |        |                                          |   |
| 3             | Referentie        | Groepnaam | 17 20 101     | Startdatum     |    | Einddatum      | Complex    | Faciliteit     | Aantal | In Optie | Klant  | Extra's                                  |   |
| 4             | 202304-0002       |           | ma            | 10/04/23 12:00 | ma | 10/04/23 14:00 | Sporthal 2 | Vergaderzaal A | 1      | Nee      | e2e NV | 6 x Koffie<br>6 x Frisdrank<br>6 x Lunch |   |
| 5             | 202304-0002       |           | ma            | 10/04/23 12:00 | ma | 10/04/23 14:00 | Sporthal 2 | Vergaderzaal B | 1      | Nee      | e2e NV | 6 x Koffie<br>6 x Frisdrank<br>6 x Lunch |   |
| 6             | 202304-0002       |           | ma            | 10/04/23 12:00 | ma | 10/04/23 14:00 | Sporthal 2 | Vergaderzaal C | 1      | Nee      | e2e NV | 6 x Koffie<br>6 x Frisdrank<br>6 x Lunch |   |
| 7<br>8        |                   |           |               |                |    |                |            |                |        |          |        |                                          |   |
| 9<br>10<br>11 | Extra's - Totalen |           |               |                | _  |                |            |                |        |          |        |                                          |   |
| 12            | Extra             | Aantal    | Eenheidsprijs | Totaalprijs    |    |                |            |                |        |          |        |                                          |   |
| 13            | Frisdrank         | 18        | €6            | €36            |    |                |            |                |        |          |        |                                          |   |
| 14            | Koffie            | 18        | €6            | €36            |    |                |            |                |        |          |        |                                          |   |
| 15            | Lunch             | 18        | €12           | €72            |    |                |            |                |        |          |        |                                          |   |
| 16            |                   |           |               |                |    |                |            |                |        |          |        |                                          |   |
| 17            |                   |           |               |                |    |                |            |                |        |          |        |                                          |   |

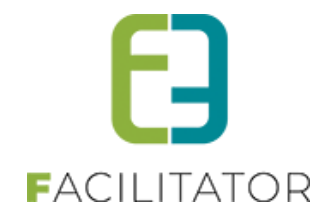

### 4.4 Extra tags voor btwnr klant

De volgende tags zijn te gebruiken op bijvoorbeeld de factuurtemplates in zalen/materiaal:

- Customer\_vatcountry => landcode BTWNr
- Customer\_vatnr => Numerieke gedeelte van ondernemingsnummer zonder "/" + volgnummer en 10 cijfers
- Customer\_vatnrcevi => Numerieke gedeelte van ondernemingsnummer zonder "/" + volgnummer en 9 cijfers (zonder de voorloop 0)
- Customer\_vatnrfull = Landcode + Numerieke gedeelte van ondernemingsnummer zonder "/" + volgnummer = BTWnummer

# 4.5 Creditnota kan meerdere facturen op betaald zetten

Wanneer voorheen een creditnota werd gemaakt, werd enkel de referentiefactuur gecontroleerd. Indien de referentiefactuur nog niet was betaald en het bedrag van de creditnota minstens even groot was als de factuur, dan werd deze op betaald gezet.

Als de creditnota en de factuur elkaar exact opheffen (zelfde bedrag) en de factuur was nog niet geëxporteerd (bijv. doordat die online moest betaald worden), werd zowel de creditnota als de factuur op niet exporteerbaar gezet. Aangezien de creditnota en de bijhorende factuur/facturen boekhoudkundig een nul-operatie is.

Dit is aangepast naar de volgende functionaliteit:

Wanneer een creditnota wordt gemaakt, wordt de referentiefactuur gecontroleerd en op betaald gezet als het bedrag van de creditnota minstens even groot is als de factuur (zelfde uitwerking).

Echter, wanneer het bedrag van de creditnota groter is dan de referentiefactuur, dan zullen de overige facturen (gelinkt aan de reservaties van de creditnota) ook gecontroleerd worden met de rest van de creditnota. De rest is wat nog niet is opgebruikt/gekoppeld aan een factuur.

Indien er een factuur gevonden wordt die kan betaald worden met de rest van de creditnota (bedrag factuur kleiner of gelijk aan de rest van de creditnota), zal deze ook op betaald gezet worden. Is er daarna nog rest over, zullen de overige facturen nagekeken worden, tot de rest op is.

Wanneer de creditnota mooi is verdeeld over 1 of meerdere facturen (rest = 0) en de betaalde facturen zijn allemaal nog niet geëxporteerd, zullen deze op niet exporteerbaar gezet worden. Aangezien de creditnota en de bijhorende factuur/facturen boekhoudkundig een nul-operatie is.

Is de CN niet volledig verdeeld over één of meerdere facturen, of er is een behandelde factuur geëxporteerd, dan zal de creditnota en de behandelde facturen altijd geëxporteerd worden.

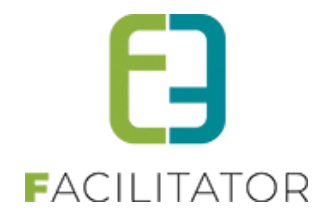

# 4.6 Automatiseren factureren aan gemeente

Bij het aanvragen van een zaal via de front of de backoffice wordt vanaf nu 'Factureren aan gemeente' automatisch aangevinkt indien de klant een regel instelt waaraan de reservatie voldoet.

Indien de optie 'Factureren aan gemeente' actief is, kunnen we regels instellen op een complex of faciliteit om aan te geven of de reservatie al dan niet gefactureerd moet worden aan de gemeente.

Dit gebeurt bij de configuratie van het complex/de faciliteit onder het tabblad 'Instellingen' > 'Factureren aan gemeente'.

De regels kunnen 3 criteria hebben namelijk faciliteittype, categorie en klanttype.

| ZAALBEHE       | ER > CO                 | MPLEX                 |                             |                      |                           |                     |                              |      |                    |                      |                 |           |               |
|----------------|-------------------------|-----------------------|-----------------------------|----------------------|---------------------------|---------------------|------------------------------|------|--------------------|----------------------|-----------------|-----------|---------------|
| - Home         | Planning                | Aanvragen             | Reservaties                 | Log                  | Stockbeheer               | Facturatie          | Config                       | Help | ZAALB              | EHEER                | MATERIAAL       | BEHEER    | KLANTEN       |
| U bent hier: Z | aalbeheer:              | Config > Co           | omplexen > S                | porthal 1            |                           |                     |                              |      |                    |                      |                 |           |               |
| Algemeen       | Instellingen<br>Materia | Toegang<br>al Taxonon | Openingsuren<br>nie Herinne | Velden<br>eringsmail | Categorieën<br>Facturatie | Extra's<br>Facturer | Faciliteittyp<br>en aan geme | ente | frames F<br>Paxton | Prijzen<br>Toegangse | Korting/Toeslag | Subsidies | Uitsluitingen |
| Item<br>RE     | is correct o            | pgeslagen             |                             |                      |                           |                     |                              |      |                    |                      |                 |           |               |
|                | Re                      | ferentie              | N                           | aam                  |                           | Facilitei           | ttype                        |      | Catego             | rie                  | Prijstyp        | es        |               |
| 0              | 🔇 ★ vo                  | ordeeltarieve         | n vo                        | oordeelta            | irieven                   | Alle fac            | iliteitstypes                | 1    | Voorde             | eltarief             | Alle kla        | nttypes   |               |
| OPSL           | OEVOEGE                 | N                     |                             |                      |                           |                     |                              |      |                    |                      |                 |           |               |

| Algemeen | Materiaal    | Taxonomie    | Herinr | neringsmail | Facturatie | Factureren aan ge | meente | Paxton | Toegangscontrole |  |
|----------|--------------|--------------|--------|-------------|------------|-------------------|--------|--------|------------------|--|
|          |              | Act          | ief 🛈  |             |            |                   |        |        |                  |  |
|          |              |              |        |             |            |                   |        |        |                  |  |
|          |              | Referen      | tie 🛡  |             |            |                   |        |        |                  |  |
|          |              | Naa          | am 🛈   |             |            |                   |        |        |                  |  |
|          |              | Faciliteitty | pe 🚯   | Alle facili | teitstypes | •                 |        |        |                  |  |
|          |              | Catego       | rie 🚯  | Alle cate   | gorieën    | •                 |        |        |                  |  |
|          |              | Per klantty  | pe 🚯   | ✓           |            |                   |        |        |                  |  |
|          |              |              |        |             |            |                   |        |        |                  |  |
|          |              |              |        |             |            |                   |        |        |                  |  |
| Prijst   | ype          |              |        |             |            |                   |        |        |                  |  |
| Niet g   | emeentelijke | ploegen      |        |             |            |                   |        |        |                  |  |
| losse    | gebruiker    |              |        |             |            |                   |        |        |                  |  |
| vaste    | gebruiker    |              |        |             |            |                   |        |        |                  |  |
| vaste    | gebruiker je | ugd          |        |             |            |                   |        |        |                  |  |
| daluu    | r            |              |        |             |            |                   |        |        |                  |  |
| Forfai   | t            |              |        |             |            |                   |        |        |                  |  |
| OF       | PSLAAN       | TERUG        |        |             |            |                   |        |        |                  |  |

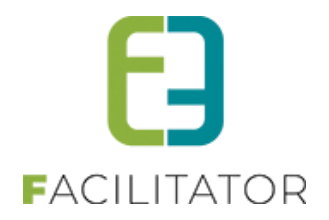

#### 4.7 Aanvraag materiaal: Navigatie wizard

Op de front werd de stap "Materiaal toevoegen" steeds overgeslagen als er vanuit het overzicht "Vorige" werd geselecteerd. Dit is nu opgelost.

# 4.8 Weekplanning standaard periode

Voortaan kan de standaard periode voor de weekplanning ingesteld worden. Voor materialen is deze nu standaard 1 dag, bij zalen blijft die op 1 week.

Zowel bij zaalbeheer als materiaalbeheer kan de standaard instelling worden aangepast onder Config > Instellingen > Algemene instellingen > tabblad Planning.

| J bent hier: N | lateriaalbe | heer > Ins   | tellingen    |           |            |                   |              |        |                  |  |  |
|----------------|-------------|--------------|--------------|-----------|------------|-------------------|--------------|--------|------------------|--|--|
| Algemeen       | Deelsites   | Landen       | Planning     | Mails     | Documenten | Export Templates  | Extra velden | Paxton | Toegangscontrole |  |  |
| Algemeer       | Kleuren     | 1            |              |           |            |                   |              |        |                  |  |  |
| PLA            | NNING       | ;            |              |           |            |                   |              |        |                  |  |  |
|                |             | Paginer      | ring plannin | g 🛈 🛛     | 10         |                   |              |        |                  |  |  |
|                | F           | aciliteit ko | olom breedt  | e 🛈 🛛     | 250        |                   |              |        |                  |  |  |
|                | Wee         | ekplanning   | g - Standaar | d 🛈 🗍     | 1 dag 🗸 🗸  | (Materiaalbeheer) |              |        |                  |  |  |
|                | Uit         | zondering    | g op plannin | g 🛈       |            |                   |              |        |                  |  |  |
| URE            | N           |              |              |           |            |                   |              |        |                  |  |  |
| Geef d         | e uren op ( | die getoor   | nd worden o  | op in pla | inning.    |                   |              |        |                  |  |  |

**!** Aandacht: indien je veel materialen hebt, is het beter om deze instelling op 1 dag te zetten. 14 dagen zal heel veel data genereren, waardoor de planning heel traag zal laden.

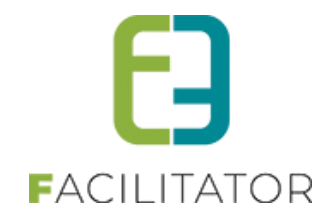

#### 4.8.1 Backoffice weekplanning (zalen/materiaal)

Op weekplanning in de BO wordt de keuze opgeslagen in een cookie (eindtijd: oneindig). Dus iedereen die al eens naar de BO is gegaan, gaat altijd zijn vorige instelling zien staan, dus wat je eerder hebt geselecteerd. Dit was reeds zo uitgewerkt.

Heb je de cookie nog niet (cookies verwijderd, of eerste keer op de BO), dan wordt de standaardinstelling gebruikt en in je cookies onthouden.

| MATERIAALBEHEER > WEEKPLANNING                  | Ì                 |         |       |       |       |           |              |       |        |
|-------------------------------------------------|-------------------|---------|-------|-------|-------|-----------|--------------|-------|--------|
| Home Planning Aanvragen Reservaties             | Facturatie Config | Help    |       |       | ZAAL  | BEHEER MA | ATERIAALBEHE | ER K  | LANTEN |
| U bent hier: Materiaalbeheer > Planning > Weekp | anning            |         |       |       |       |           |              |       |        |
| Complex 🗊                                       | Uitleendienst     |         | • ()  |       |       |           |              |       |        |
| Trefwoord 🕚                                     |                   |         |       |       |       |           |              |       |        |
| Materiaaltype 🕕                                 | Alle              |         | •     |       |       |           |              |       |        |
| Categorie 🕚                                     | Alle              |         | •     |       |       |           |              |       |        |
| Toon 📵                                          | Alle faciliteiten | •       |       |       |       |           |              |       |        |
| Datum 🕚                                         | 27-09-2023        | < dag > |       |       |       |           |              |       |        |
| Periode 🕕                                       | 1 dag 🗸 🧹         |         |       |       |       |           |              |       |        |
|                                                 |                   |         |       |       |       |           |              |       |        |
| ZOEKEN EXPORT EXCEL VOLL                        | DIG SCHERM        | RESET   |       |       |       |           |              |       |        |
|                                                 |                   |         |       |       |       |           |              |       |        |
| wo 27-09-2023 09:00                             | 10:00             | 11:00   | 12:00 | 13:00 | 14:00 | 15:00     | 16:00        | 17:00 |        |
| Easy Up tent met zijpanelen 🛛 🔞                 |                   |         |       |       |       |           |              |       |        |
| Muziekinstallatie 🚺                             |                   |         |       |       |       |           |              |       |        |

#### 4.8.2 Backoffice: zaalreservatie - selecteer faciliteit:

De periode wordt geselecteerd o.b.v. de cookie, dus wat je eerder al hebt geselecteerd (of standaard instelling) van op de weekplanning.

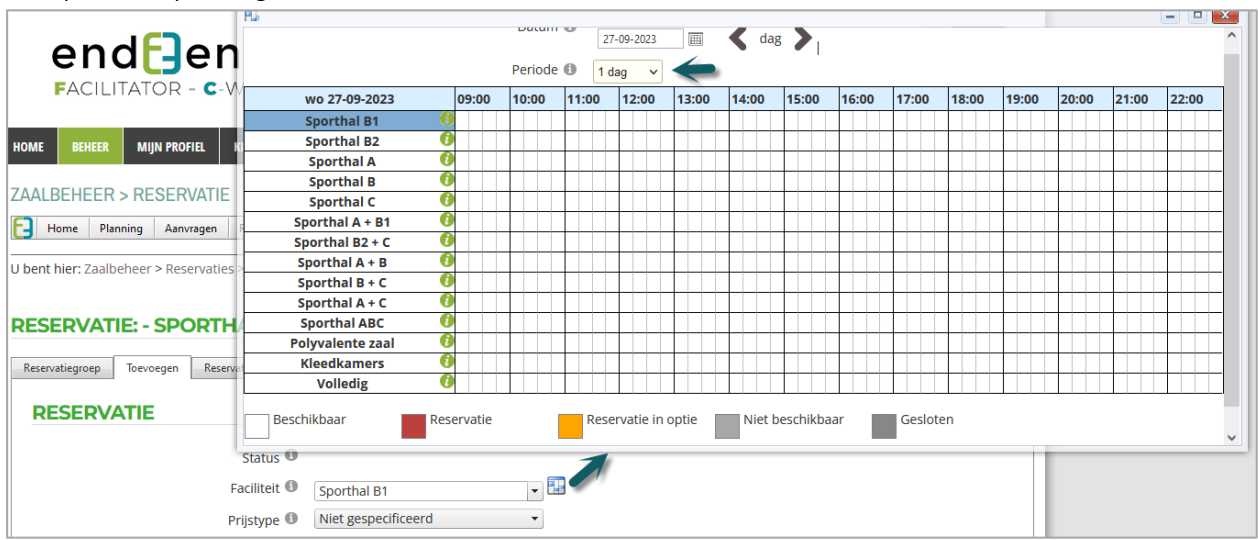

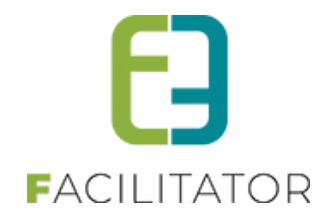

#### 4.8.3 Front weekplanning (zalen/materiaal)

Indien je geen rechten hebt tot de backoffice van de zalen/materiaal zal steeds de standaardinstelling gebruikt worden. Voor iemand met minstens leesrechten in de backoffice, zal de waarde uit de cookie uitgelezen worden, zoals in de backoffice.

#### 4.8.4 Front zalen: Detail complex/faciliteit

Periode op het tabblad beschikbaarheid houdt hier rekening met de instelling binnen zalen (default 1 week).

| THEATER E2E                                      |                                                                              |         |       |         |         |       |       |       |       |       |       |       |       |       |       |         |
|--------------------------------------------------|------------------------------------------------------------------------------|---------|-------|---------|---------|-------|-------|-------|-------|-------|-------|-------|-------|-------|-------|---------|
|                                                  | Bruiloftstraat 127<br>9050 Gentbrugge<br>Tel : 92676473<br>E-mail : info@e2e | be      |       |         |         |       |       |       |       |       |       |       |       |       |       |         |
|                                                  | Een erg mooie thu                                                            | aterzaa |       |         |         |       |       |       |       |       |       |       |       |       |       |         |
| Trefwoord                                        | Faciliteittype                                                               |         |       |         | Categor | ie    |       |       |       |       |       |       |       |       |       |         |
|                                                  | Alle                                                                         |         |       | •       | Alle    |       |       |       |       | •     |       |       |       |       |       |         |
| ZOEKEN<br>Overzicht faciliteiten Beschikbaarheid |                                                                              |         |       |         |         |       |       |       |       |       |       |       |       |       |       |         |
| P                                                | Datum 1 27-09-<br>eriode 1 dag                                               | ×       |       | < dag   | >       |       |       |       |       |       |       |       |       |       |       |         |
| ZOEKEN                                           |                                                                              |         |       |         |         |       |       |       |       |       |       |       |       |       |       |         |
| wo 27-09-2023                                    | 06:00 07:00 08:0                                                             | 09:00   | 10:00 | ) 11:00 | 12:00   | 13:00 | 14:00 | 15:00 | 16:00 | 17:00 | 18:00 | 19:00 | 20:00 | 21:00 | 22:00 | 23:00   |
| Polyvalente zaal + Keuken 🚺                      | Gesloten                                                                     |         |       |         |         |       |       |       |       |       |       |       |       |       |       | Geslote |

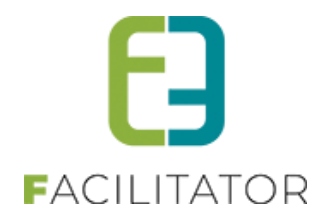

### 4.9 (Week)planning: Labels overschrijfbaar maken

Er is een mogelijkheid om een alternatieve of extra weergave te voorzien voor de labels 'Beschikbaar' en 'Gesloten', bijv. 'Beschikbaar onder voorbehoud'.

Per complex en faciliteit is de kleur én label voor beschikbaarheid en gesloten aanpasbaar voor de front.

| Aangepaste statuslabels (front) |                                  |
|---------------------------------|----------------------------------|
| Beschikbaar 🕚                   | Beschikbaar voor inwoners        |
| Gesloten 🕚                      | Gesloten (maar open op aanvraag) |

Indien het label NIET is ingevuld, zal de kleur ook niet getoond worden. Wordt er geen kleur ingegeven, zal de standaardkleur worden gebruikt.

De standaardkleur is de aangepaste kleur van de status op het complex of de algemene kleur van de status, ingesteld bij de algemene instellingen

Wanneer afgevinkt worden alle waarden leeggemaakt bij het opslaan.

#### 4.9.1 Front - Planning (zalen/materiaal)

Énkel wanneer de gebruiker géén rechten heeft tot de backoffice van zalen/materiaal zullen de kleuren en labels getoond worden.

#### • Planning - kleuren

De aangepaste kleuren worden gebruikt op de planning.

De hoogste prioriteit wordt gegeven aan de instellingen op de faciliteit, dan pas die van het complex.

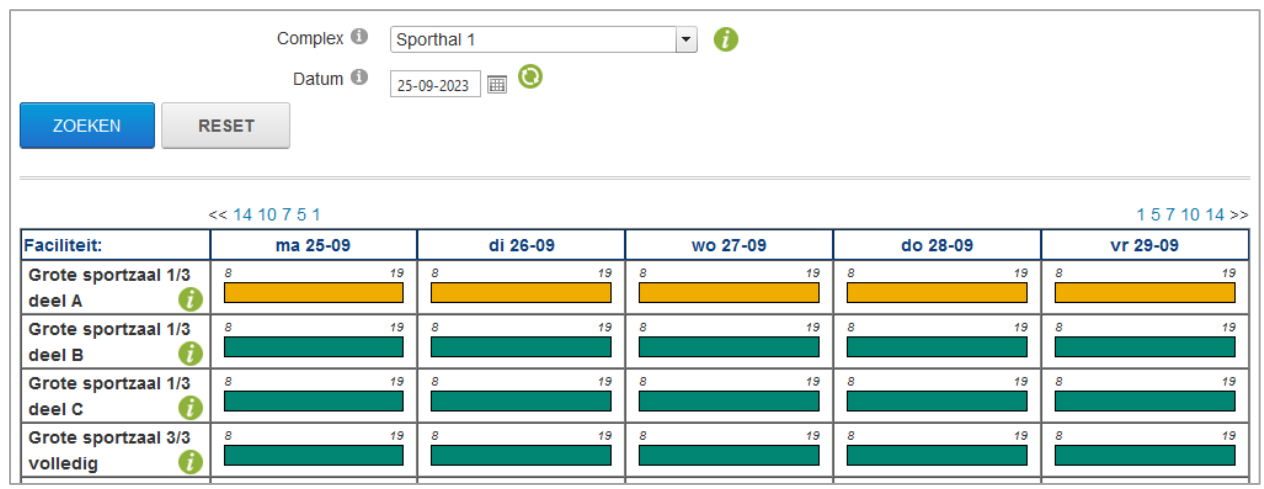

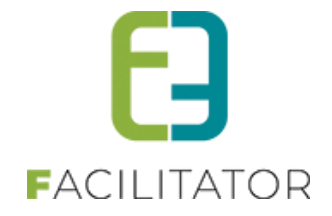

#### • Tooltip - Aangepast label voor beschikbaar

Het aangepast statuslabel voor beschikbaarheid wordt ook getoond in de tooltip van de gewone planning om duidelijk te maken dat er een andere beschikbaarheid is.

|                               | << 14 10 | di 26 sep - Gro<br>8:00 - 24:00<br>Berschikbaar vo | o <b>te sportza</b><br>por inwoner | al 1/3 deel A |                  | •  |      |       |   | 1 5 7 10 14 >> |
|-------------------------------|----------|----------------------------------------------------|------------------------------------|---------------|------------------|----|------|-------|---|----------------|
| Faciliteit:                   |          |                                                    |                                    | N             | ieuwe reservatie | 9  | do 2 | 28-09 |   | vr 29-09       |
| Grote sportzaal 1/3<br>deel A | 8        | 19                                                 | 8                                  | 19            | 8                | 19 | 8    | 19    | 8 | 19             |
| Grote sportzaal 1/3<br>deel B | 8        | 19                                                 | 8                                  | 19            | 8                | 19 | 8    | 19    | 8 | 19             |

#### • Legenda

Voor beschikbaarheid en gesloten wordt naast het aangepast kleur/label op het complex ook de aangepaste kleuren/labels van de faciliteiten (indien van toepassing) getoond in de legenda:

| Toon 1 dag   Toon 7                       | dagen   Toon 24 uur                                                 |                                                                             |
|-------------------------------------------|---------------------------------------------------------------------|-----------------------------------------------------------------------------|
| Voorwaardelijk<br>beschikbaar<br>Gesloten | Beschikbaar voor<br>inwoners<br>Gesloten (maar<br>open op aanvraag) | vatie Reservatie in optie Onbeschikbaar Voor/na reservatie Niet beschikbaar |

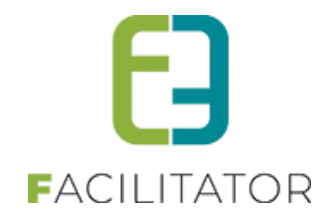

#### 4.9.2 Front - weekplanning (zalen/materiaal)

Enkel wanneer de gebruiker géén rechten heeft tot de backoffice van zalen/materiaal zullen de kleuren en labels getoond worden.

#### • Planning

Voor beschikbaarheid wordt de standaardkleur nooit getoond in de weekplanning.

De aangepaste kleur van het complex zal dan ook niet getoond worden hier.

Als er voor een faciliteit een aangepaste kleur/label wordt ingegeven voor de beschikbaarheid dan zal die kleur wél getoond worden, echter zéér licht zodat er geen stijlbreuk is met de rest van de weekplanning.

| zo 01-10-2023                     | 08:00 | 09:00 | 10:00 | 11:00 | 12:00 | 13:00 | 14:00 | 15:00 | 16:00 | 17:00 | 18:00 |
|-----------------------------------|-------|-------|-------|-------|-------|-------|-------|-------|-------|-------|-------|
| Grote sportzaal 1/3<br>deel A 🛛 🔞 |       |       |       |       |       |       |       |       |       |       |       |
| Grote sportzaal 1/3<br>deel B     |       |       |       |       |       |       |       |       |       |       |       |
| Grote sportzaal 1/3<br>deel C     |       |       |       |       |       |       |       |       |       |       |       |
| Grote sportzaal 3/3<br>volledig   |       |       |       |       |       |       |       |       |       |       |       |

#### • Tooltip - Aangepast label voor beschikbaar

Het aangepast statuslabel voor beschikbaarheid wordt ook getoond in de tooltip van de gewone planning om duidelijk te maken dat er een andere beschikbaarheid is.

| faciliteit met een<br>lange naam om te                 |       |       |       |                                                   |                                            |                                     |             |             |               |       |       |
|--------------------------------------------------------|-------|-------|-------|---------------------------------------------------|--------------------------------------------|-------------------------------------|-------------|-------------|---------------|-------|-------|
| testen of de naam<br>volledig in de<br>planning komt 🚯 |       |       |       | <b>zo 01 okt</b><br>8:00 - 24:<br><i>Beschikb</i> | <b>t 13:30 - Gr</b><br>:00<br>aar voor inv | r <mark>ote sportz</mark><br>voners | aal 1/3 dee | el A        |               |       |       |
| MultiZaal 🛛 🕖                                          |       |       |       | I ———                                             |                                            |                                     | Ni          | euwe reserv | /atie         |       |       |
| zo 01-10-2023                                          | 08:00 | 09:00 | 10:00 | 11:00                                             | 12:00                                      | 13:00                               | 14:00       | 15:00       | <u>т6:0</u> 0 | 17:00 | 18:00 |
| Grote sportzaal 1/3<br>deel A 👔                        |       |       |       |                                                   |                                            |                                     |             |             |               |       |       |
| Grote sportzaal 1/3<br>deel B                          |       |       |       |                                                   |                                            |                                     |             |             |               |       |       |

#### • Legenda

Voor beschikbaarheid is de kleur van complex altijd wit, maar het aangepast label wordt uiteraard wel getoond. Daarnaast verschijnen alle verschillende labels van de faciliteiten, met de kleur, maar dan héél licht. Voor gesloten wordt het aangepaste label en kleur van complex getoond met daarnaast de verschillende labels en kleuren van de faciliteiten.

| Voorwaardelijk Beschikbaar voor<br>beschikbaar inwoners | Reservatie | Reservatie in optie Niet beschikbaar | Gesloten |
|---------------------------------------------------------|------------|--------------------------------------|----------|
| Gesloten (maar<br>open op aanvraag)                     |            |                                      |          |

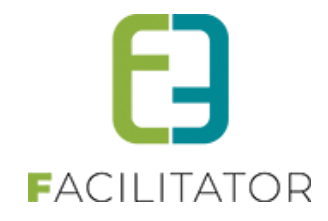

#### 4.9.3 Front - Detail complex/faciliteit - legenda planning/weekplanning

Ook op het detail van een complex/faciliteit wordt het custom label getoond op het tabblad 'Beschikbaarheid'.

| Overzicht faciliteiten Beschikbaarheid      |                   |            |            |         |            |            |         |           |       |        |       |
|---------------------------------------------|-------------------|------------|------------|---------|------------|------------|---------|-----------|-------|--------|-------|
| Date                                        | um 🛈 📑            | 25-09-2023 |            | < dag > | •          |            |         |           |       |        |       |
|                                             |                   |            |            |         |            |            |         |           |       |        |       |
| Perio                                       | de 🔍 🚺            | dag 🗸      |            |         |            |            |         |           |       |        |       |
|                                             |                   |            |            |         |            |            |         |           |       |        |       |
| ZOEKEN RESET                                |                   |            |            |         |            |            |         |           |       |        |       |
|                                             |                   |            |            |         |            |            |         |           |       |        |       |
|                                             |                   |            |            | 1       |            |            |         |           |       |        |       |
| ma 25-09-2023                               | 08:00             | 09:00      | 10:00      | 11:00   | 12:00      | 13:00      | 14:00   | 15:00     | 16:00 | 17:00  | 18:00 |
| Grote sportzaal 1/3 deel A 🚺                |                   |            |            |         |            |            |         |           |       |        |       |
| Grote sportzaal 1/3 deel B                  |                   |            |            |         |            |            |         |           |       |        |       |
| Grote sportzaal 1/3 deel C                  |                   |            |            |         |            |            |         |           |       |        |       |
| Grote sportzaal 3/3 volledig                |                   |            |            |         |            |            |         |           |       |        |       |
| Grote sportzaal 2/3 deel A+B                |                   |            |            |         |            |            |         |           |       |        |       |
| Grote sportzaal 2/3 deel A+C                |                   |            |            |         |            |            |         |           |       |        | +     |
| 1/3 A                                       |                   |            |            |         |            |            |         |           |       |        | +     |
| ZaalAchter                                  |                   |            |            |         |            |            |         |           |       |        | +     |
| Polyvalente zaal                            |                   |            |            |         |            |            |         |           |       |        | -     |
| ZaalMiddernacht ()                          |                   |            |            |         |            |            |         |           |       |        |       |
| No Saldo 🚺                                  |                   |            |            |         |            |            |         |           |       |        |       |
| faciliteit met een lange naam om            | 1                 |            |            |         |            |            |         |           |       |        |       |
| te testen of de naam volledig in            |                   |            |            |         |            |            |         |           |       |        |       |
| de planning komt 🛛 🚺                        |                   |            |            |         |            |            |         |           |       |        |       |
| MultiZaal 🛛 🚺                               |                   |            |            |         |            |            |         |           |       |        |       |
| Voorwaardelijk Beschi<br>beschikbaar inwone | kbaar vooi<br>ers | r Ge       | reserveero | *       | Reservatie | e in optie | Niet be | schikbaar | Ge    | sloten |       |
| Gesloten (maar<br>open op aanvraag)         |                   |            |            |         |            |            |         |           |       |        |       |
| Versie 0.0 - ma 25-09-2023                  |                   |            |            |         |            |            |         |           |       |        |       |

4.9.4 Front - Nieuwe aanvraag - Pop-up

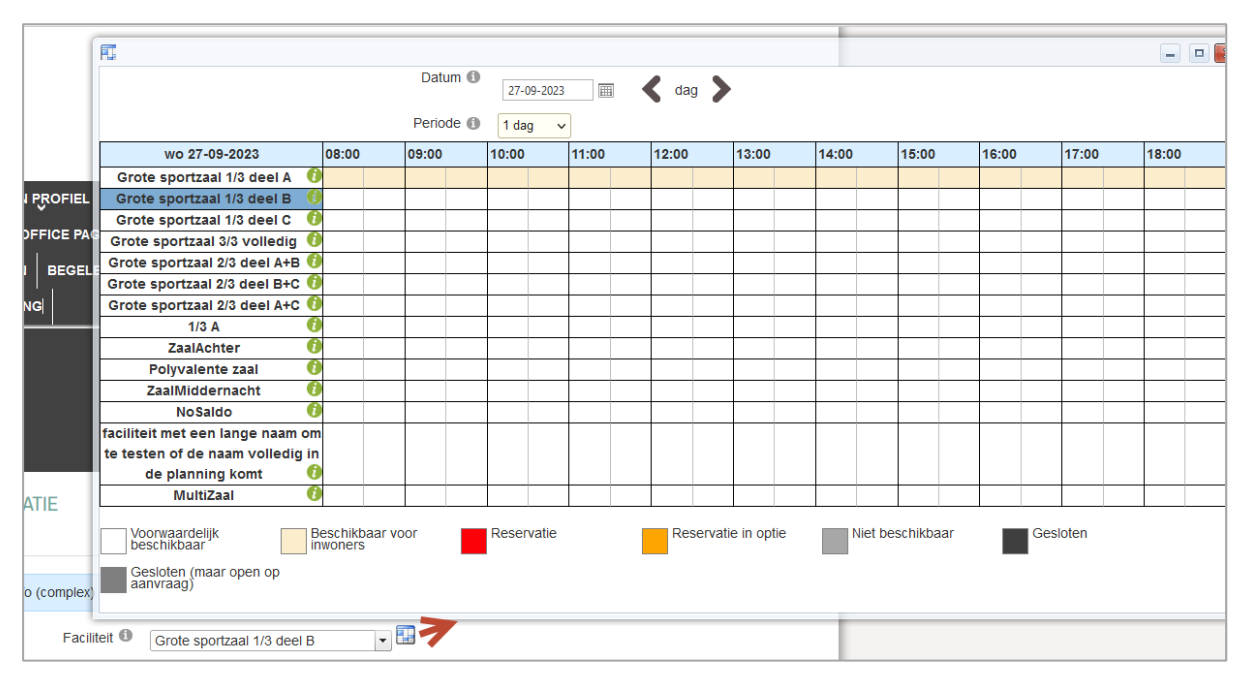

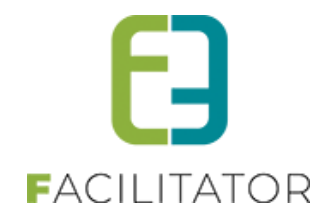

# 4.10 Snapshot/Tooltip materiaalbeheer

Van zodra een materiaalreservatie wordt opgeslagen, zal er automatisch een snapshot gemaakt worden van de reservatie. Deze snapshot wordt getoond als tooltip in verschillende overzichten om zo snel te kunnen zien welke materialen er bij de reservatie horen. De extra's en extra velden op materiaal en reservatie worden ook getoond in de snapshot.

#### 4.10.1 Overzicht van reservaties

| U bent hier: Materiaalbeheer > Reservaties                |                               |               |                                                        |
|-----------------------------------------------------------|-------------------------------|---------------|--------------------------------------------------------|
| Enkel eerste 100 🛈                                        |                               |               |                                                        |
| Referentie 🕕                                              |                               |               |                                                        |
| Complex 🕚                                                 | Selecteer complex             | •             |                                                        |
| Product 🕚                                                 |                               | •             | a tetrici                                              |
| Klant 🕚                                                   | Tijs acht                     | • ()          | #     Materiaal       3 x     Witte wijnglazen Ophalen |
| Status 🕚                                                  | Alle actieve                  | •             | 1 x Biertafel met zitbanken Afleveren                  |
| Facturatie 🕕                                              | Alle                          | •             | Extra's op reservatie                                  |
| Periode 🕚                                                 | 27-09-2023 tot en met: Eindda | tum 🏢         | + 1x adminkost                                         |
| Groepeer per 🕚                                            | Datum                         | •             | Extra informatie:                                      |
| ZOEKEN RESET                                              |                               |               | Leveradres: Bruiloftstraat 127, 9050 Gent              |
|                                                           |                               |               | Totaal reservatie: € 13,63                             |
| Referentie Datum                                          | Klant/Contact                 | Complex       | Snapshot van wo 27/09/2023 16:23                       |
| × 23-10-2023 (1)                                          |                               |               |                                                        |
| □ ② 202309-006 ma 23-10-2023 08:00<br>vr 27-10-2023 12:00 | Tijs acht                     | Uitleendienst | Gereserveerd 🕧                                         |
| <ul> <li>20-11-2023 (1)</li> </ul>                        |                               |               |                                                        |
| a 202309-010 ma 20-11-2023 10:00 di 21-11-2023 15:15      | Tijs acht                     | Uitleendienst | Gereserveerd 🕧                                         |
| TOEVOEGEN EXPORTEER MAIL VERSTUR                          | ĒN                            |               |                                                        |

#### 4.10.2 Op de agenda

| U bent hier: Materiaalt                | oeheer > Planning | > Agenda                                           |                                                                                  |        |                 |
|----------------------------------------|-------------------|----------------------------------------------------|----------------------------------------------------------------------------------|--------|-----------------|
| AGENDA                                 |                   |                                                    |                                                                                  |        |                 |
| ZOEKEN                                 | RESET             | Complex                                            | #     Materiaal       1 x     Waterglazen Ophalen       1 x     Bestek Afleveren |        |                 |
| <ul> <li>✓ Vandaag</li> </ul>          | 🛱 27-10-2023 - 2  | 26-11-2023                                         | Extra's op reservatie<br>+ 1x adminkost                                          |        | Dag Week Agenda |
| 27 <sup>vrijdag</sup><br>oktober, 2023 | 00:00 - 12:00     | Uitleendienst<br>ma 23-10 8:00                     | Extra informatie:<br>Leveradres: Bruiloftstraat 127, 9050 Gent                   |        |                 |
| 20 maandag<br>november, 2023           | 10:00 - 00:00     | <b>Tijs acht</b><br>Uitleendienst<br>ma 20-11 10:0 | Totaal reservatie:<br>Snapshot van wo 27/09/2023 16:24                           | € 0,82 |                 |
| 21 dinsdag<br>november, 2023           | 00:00 - 15:15     | Uitleendienst<br>ma 20-11 10:0                     | - Gereserveerd<br>Tijs acht -11 15:15                                            |        |                 |

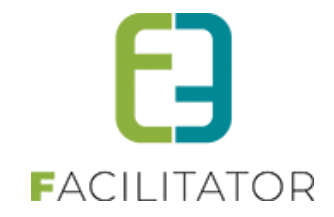

#### 4.10.3 In de maandkalender

| U bent l                                                       | hier: Materiaalbeheer > Pl | anning > Maandkalend | ler      |             |     |         |           |                   |
|----------------------------------------------------------------|----------------------------|----------------------|----------|-------------|-----|---------|-----------|-------------------|
|                                                                |                            |                      | ۸ مر     | wember 2023 | ; 🖉 | >       | Toon: Z M | TIGE              |
| di 21 november                                                 |                            |                      |          |             |     | wiidag  | Tatardag  | zandag            |
| >M Tijs acht                                                   |                            |                      |          | Ø           | L.  | vrijuag | zateruag  | zonuag            |
| Uitleendienst - Gereserveerd<br>ma 20.11.10:00 - di 21.11.15:1 | 5                          |                      |          |             |     | 03      | 04        | 05                |
| # Materiaal                                                    | 5                          |                      |          |             | 21  |         |           |                   |
| 1 x Waterglazen Ophalen                                        |                            |                      |          |             |     |         |           |                   |
| 1 x Bestek Afleveren                                           |                            |                      |          |             | H   |         |           |                   |
| Extra's op reservatie                                          |                            |                      |          |             | D   | 10      | (11)      | 12                |
| + 1x adminkost                                                 |                            |                      |          |             |     |         |           |                   |
|                                                                |                            |                      |          |             |     |         |           |                   |
| Extra informatie:                                              |                            |                      |          |             |     | 17      | 19        | 10                |
| Leveradres: Bruiloftstraat 127,                                | , 9050 Gent                |                      |          |             |     | v       |           |                   |
| Totaal reservatie:                                             |                            |                      |          | £ 0.82      |     |         |           |                   |
| rotati reservatie.                                             |                            |                      |          | 0,01        | H   |         |           |                   |
| Snapshot van wo 27/09/2023 16                                  | 6:24                       |                      |          |             |     | 24      | 25        | 26                |
|                                                                |                            |                      |          |             |     |         |           |                   |
|                                                                | >M<                        | >M                   |          |             |     |         |           |                   |
|                                                                |                            |                      |          |             |     |         |           |                   |
|                                                                |                            |                      |          |             |     |         |           |                   |
|                                                                | 27                         | 28                   | 29       | 3           |     |         |           |                   |
|                                                                | <b>U</b>                   |                      | <b>U</b> |             |     |         |           |                   |
|                                                                |                            |                      |          |             |     |         |           |                   |
|                                                                | Geresenveerd M In c        | ntie                 |          |             |     |         |           |                   |
|                                                                | Gereserveeld Millio        | pue                  |          |             |     |         |           | Powered by e2e NV |
|                                                                |                            |                      |          |             |     |         |           | <u> </u>          |

#### 4.10.4 Template

Er wordt automatisch een basis snapshot template gemaakt "HTML\_Snapshot" onder documenten. Deze kan desgewenst aangepast of aangevuld worden.

| U bent hier: N | lateriaalbe                                                                | heer > In | stellingen |         |                              | _                     |               |            |                          |     |  |  |
|----------------|----------------------------------------------------------------------------|-----------|------------|---------|------------------------------|-----------------------|---------------|------------|--------------------------|-----|--|--|
| Algemeen       | Deelsites                                                                  | Landen    | Planning   | Mails   | Documenten                   | Export Templates      | Extra velden  | Paxton     | Toegangscontrole         |     |  |  |
| Algemeen       | Header                                                                     | r/Footer  |            |         |                              |                       |               |            |                          |     |  |  |
|                |                                                                            |           | Referentie | * 0     | HTML_Snapshot                |                       |               |            |                          |     |  |  |
|                |                                                                            |           | Тур        | e 🛈 🛛   | Systeem                      | -                     |               |            |                          |     |  |  |
|                |                                                                            |           | Onderwerp  | * 🛈     | Snapshot reserva             | atie                  |               |            |                          |     |  |  |
|                |                                                                            |           | Bod        | у       |                              |                       |               |            |                          |     |  |  |
|                | Ab @s + ∅ + ∅ + Ø ■ Ø ⊗s ⊗s Ω + □ + ₩ ♥ B Z U abe x <sup>2</sup> X ∉ ∉ 目 □ |           |            |         |                              |                       |               |            |                          |     |  |  |
|                |                                                                            |           | A • 🗞 •    | ≣≣      | 🔳 🔳 Norma                    | • 💉 •                 |               |            |                          |     |  |  |
|                |                                                                            |           | # Mat      | eriaal  |                              |                       |               |            |                          | ^   |  |  |
|                |                                                                            |           | {LOOP:pro  | ducts}  |                              |                       |               |            |                          |     |  |  |
|                |                                                                            |           | {product_  | amoun   | t} {product_na               | ame} {product_d       | eliverymethod | /}{IF:proc | luct_iscancelled}        |     |  |  |
|                |                                                                            |           | x          |         | (Geannulee                   | rd) {ENDIF:prod       | uct_iscancell | ed}        |                          |     |  |  |
|                |                                                                            |           |            |         | {IF:product                  | _hasextras}{LOC       | P:product_e   | xtras}+ {e | extra_amount}x           |     |  |  |
|                |                                                                            |           |            |         | {extra_nam                   | e}                    |               |            |                          |     |  |  |
|                |                                                                            |           |            |         | {ENDLOOP:                    | product_extras}       | ENDIF:prod    | uct_hase   | xtras}                   |     |  |  |
|                |                                                                            |           |            |         | {IF:product_<br>{field value | _hasfields}{LOOI<br>} | P:product_cu  | stomfield  | ds}{field_name}:         |     |  |  |
|                |                                                                            |           | 1          |         | ENDLOOP:                     | product_custom        | fields}{ENDI  | F:produc   | t_hasfields}             |     |  |  |
|                |                                                                            |           | ENDLOO     | ⊃:produ | icts}{IF:reserva             | ation_hasextras}      |               |            |                          |     |  |  |
|                |                                                                            |           | Extra's op | reserv  | atie                         |                       |               |            |                          | ~   |  |  |
|                |                                                                            |           | 🧨 Design   | <> HTM  | L 🔍 Preview                  |                       |               | W          | Vords: 41 Characters: 11 | 112 |  |  |
| i i i          |                                                                            |           |            |         |                              |                       |               |            |                          |     |  |  |
|                |                                                                            |           |            |         |                              |                       |               |            |                          |     |  |  |
|                |                                                                            |           |            |         |                              |                       |               |            |                          |     |  |  |
|                |                                                                            |           |            |         |                              |                       |               |            |                          |     |  |  |
| OPSLA          | AN                                                                         | DUPLICER  | EN ANN     | IULEREN |                              |                       |               |            |                          |     |  |  |

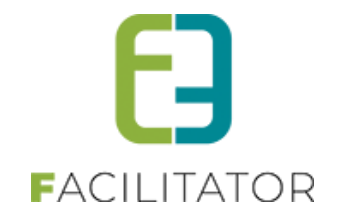

# 5 Inschrijvingen

# 5.1 Verwerken en beperken wachtlijst

Deze functionaliteit zorgt ervoor dat men het aantal plaatsen op wachtlijst kan beperken en dat men achteraf deze wachtlijst kan gaan verwerken.

Zowel op activiteittype als activiteit kan men een maximum aantal items op wachtlijst gaan ingeven wanneer er gebruik gemaakt wordt van wachtlijst.

| INSTELLINGEN               |      |
|----------------------------|------|
| Voorrangsregels 🕚          | Geen |
| Beveiligingsregels         | Geen |
| Wachtlijst gebruiken 🕚     |      |
| Max. deelnemers * 🚯        | 10   |
| Max. online deelnemers * 🚯 | 0    |
| Max. aantal wachtlijst * 🚯 | 0    |

Wanneer max aantal wachtlijst 0 is dan blijft het aantal oneindig. Indien het maximumaantal voor de wachtlijst bereikt is dan zal de einde inschrijvingsdatum aangepast worden zodanig dat men niet meer kan inschrijven op wachtlijst. Dit wordt gelogd in de algemene logging en ook op de activiteit zelf bij de interne opmerkingen geplaatst.

Bij het verwerken van wachtlijst is er een extra functionaliteit bijgekomen waardoor in het overzicht van de wachtlijst op een activiteit items geselecteerd kunnen worden en één of meerdere registratie(s) op wachtlijst kunnen verwijderd worden.

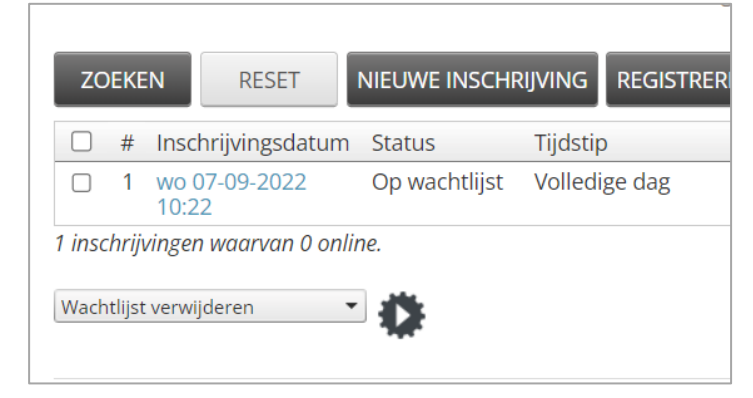

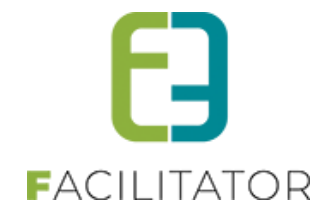

Na het selecteren van de gewenste items en klikken op het uitvoeren radar, krijgt men een pop-up.

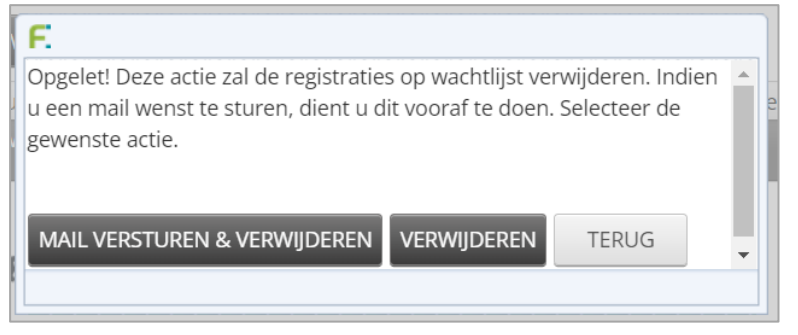

Hier krijgt men dan de keuze of men de items gewoon wenst te verwijderen of eerst een mail te versturen.

### 5.2 Inschrijven vanuit overzicht

Deze functionaliteit zorgt ervoor dat men vanuit het overzicht van activiteiten rechtstreeks kan inschrijven voor één specifieke activiteit. Het info-icoon is vooraan geplaatst en zorgt ervoor dat het detail van de activiteit getoond wordt (niet in pop-up), vanuit dit detail kan er ook ingeschreven worden

In het overzicht van activiteiten, kan men nu rechtstreeks voor een activiteit inschrijven door te klikken op de link 'vrij (online inschrijven is tot ...)'

| Ø | wo 19-07-2023<br>09:00 - 16:00 | Speelpleinwerking 2023<br>Leeftijdscategorie 3-12        | Tuin e2e               | Online inschrijven was<br>tot 17-07-2023 00:00          | 19 | 1/20 | € 9,00 |
|---|--------------------------------|----------------------------------------------------------|------------------------|---------------------------------------------------------|----|------|--------|
| Ĵ | do 20-07-2023<br>09:00 - 16:00 | Speelpleinwerking 2023<br><i>Leeftijdscategorie 3-12</i> | Tuin e2e               | Online inschrijven was<br>tot 18-07-2023 00:00          | 19 | 1/20 | € 9,00 |
| Ð | za 22-07-2023<br>09:00 - 16:00 | Speelpleinwerking 2023<br><i>Leeftijdscategorie 3-12</i> | Tuin e2e               | Online inschrijven was<br>tot 20-07-2023 00:00          | 19 | 1/20 | € 9,00 |
| Ð | ma 21-08-2023<br>09:00 - 16:00 | Speelpleinwerking<br>Leeftijdscategorie 3-12             | Sporthal<br>Gentbrugge | Vrij (Online inschrijven<br>is tot 20-08-2023<br>00:00) | 20 | 0/20 | € 8,00 |
| Ð | di 22-08-2023<br>09:00 - 16:00 | Speelpleinwerking<br>Leeftijdscategorie 3-12             | Sporthal<br>Gentbrugge | Vrij (Online inschrijven<br>is tot 21-08-2023<br>00:00) | 20 | 0/20 | € 8,00 |
|   |                                |                                                          |                        |                                                         |    |      |        |

Of via het detail van de activiteit. Door eerst te klikken op info-icoon en vervolgens in het detail te klikken op inschrijven.

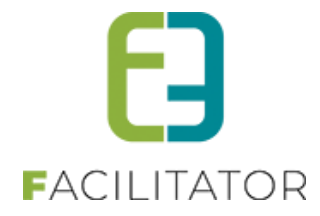

| ocatie informatie:                                                                          |  |
|---------------------------------------------------------------------------------------------|--|
| porthal Gentbrugge                                                                          |  |
| 050 Gentbrugge                                                                              |  |
| Informatie                                                                                  |  |
| Afdeling: Jeugddienst                                                                       |  |
| Registratieperiode:                                                                         |  |
| Tot 20-08-2023 00:00                                                                        |  |
| Standaard tarief                                                                            |  |
| Volledige dag: € 8,00                                                                       |  |
| Voormiddag: € 4,00                                                                          |  |
| Namiddag: € 4,00                                                                            |  |
| Kortingen/toeslagen                                                                         |  |
| <ul> <li>Korting: €-2,00 (Volledige dag)   €0,00 (Voormiddag)   €0,00 (Namiddag)</li> </ul> |  |
| Criteria                                                                                    |  |
| - Inwoner (1560)                                                                            |  |
|                                                                                             |  |
|                                                                                             |  |
|                                                                                             |  |

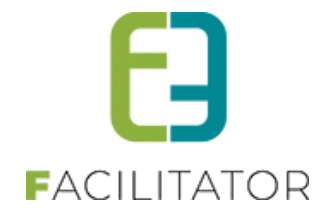

Indien men niet ingelogd is, zal men eerst moeten inloggen en vervolgens de gewenste gezinsleden selecteren

| SPEELPLEINWERKING - FAMILIE VE | RMEERSCH (GEZIN ANITA):     |
|--------------------------------|-----------------------------|
| Familie 🕕                      | Vermeersch (gezin Anita)    |
| Gezinsleden 🕕                  | Milan Vermeersh (17 Jaar)   |
|                                | ☑ Mila Vermeersch (13 Jaar) |
|                                | Sander Vermeersch (7 Jaar)  |
|                                | Nieuw gezinslid             |
| RESET VOLGENDE                 |                             |

In de volgende stap krijgt men enkel de geselecteerde activiteit te zien en de gezinsleden die in aanmerking komen voor deze activiteit, staan standaard geselecteerd.

| SPE                                                                                                    | EELPLEINV                                        | VERKING                            | - F | AMILIE VERN                                     | IEERSCH                | (GEZIN | ANITA):           |                            |              |                            |   |
|----------------------------------------------------------------------------------------------------|--------------------------------------------------|------------------------------------|-----|-------------------------------------------------|------------------------|--------|-------------------|----------------------------|--------------|----------------------------|---|
| Se                                                                                                    | lecteer het gewe                                 | nste tijdstip                      |     |                                                 |                        |        |                   |                            |              |                            |   |
| Mila Vermeersch, Sander Vermeersch<br>Nieuw gezinslid                                                                                                    |                                                  |                                    |     |                                                 |                        |        |                   |                            |              |                            |   |
|                                                                                                    | Kies jouw<br>tijdstip                            | Datum                              |     | Activiteit                                      | Locatie                | Status | Vrije<br>plaatsen | Deeln./Max<br>(Wachtlijst) | Basisprijs   | Gezinsleden                |   |
|                                                                                                    | ● Volledige<br>dag<br>○ Voormiddag<br>○ Namiddag | ma 21-08-<br>2023<br>09:00 - 16:00 | 0   | Speelpleinwerking<br>Leeftijdscategorie<br>3-12 | Sporthal<br>Gentbrugge | Vrij   | 20                | 0/20                       | € 8,00<br>() | Sander Vermeersch (7 Jaar) | • |
| O Namiddag       S 12         O Namiddag       (*) Als er plaatsen vrij komen voor een activiteit waarvoor je op een wachtlijst staat, dan word je daarvan verwittigd.         VOLGENDE       TERUG |                                                  |                                    |     |                                                 |                        |        |                   |                            |              |                            |   |

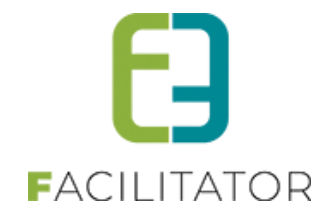

# 6 Ticketing

Geen updates of wijzigingen bij deze levering

# 7 Evenementen

# 7.1 Wizard voor nieuw dossier

Deze functionaliteit zorgt ervoor dat de eindgebruiker de wizard weergave kan blijven gebruiken zolang het dossier niet is ingediend.

Voorheen was het zo dat indien men in de wizard op opslaan klikte men bij het opnieuw openen van het dossier in de tab weergave verder moesten werken. Door de huidige aanpassingen zal een dossier zolang dit niet is ingediend, geopend worden in de wizard weergave op de plaats waar men het dossier bewaard heeft.

| acilitator-dev2.e2e.be/ | /Evenementen/Ni     | ieuweaanvraag | /tabid/137/CurrentT | ab/vtussentab/Default.asp | x?eevlid=uY | 38%2fG1EdB7C | tWXZSy2QrQ%3d | %3d             | Ē                 | ☆ |
|-------------------------|---------------------|---------------|---------------------|---------------------------|-------------|--------------|---------------|-----------------|-------------------|---|
| a Amazon.es 💼           | eBay 💟 AliExpi      | ress 🖪 Booki  | ng.com ; Faceboo    | k 🗈 YouTube               |             |              |               |                 |                   |   |
| end                     | d <mark>E]</mark> e | nd            |                     |                           |             |              |               |                 | 0 items<br>€ 0,00 |   |
| FACILI                  | TATOR - C           | -WEB          |                     |                           |             |              | 2             | Evie Van Hove   | Uitlogge          | n |
| HOME BEHEER             | MIJN PROFIEL        | KINDEREN      | ZAAL RESERVEREN     | MATERIAAL RESERVEREN      | TICKETS     | PRODUCTEN    | EVENEMENTEN   | LOSSE TICKETS 2 |                   |   |
|                         |                     |               |                     |                           |             |              |               |                 |                   |   |
| TUSSENTAB               |                     |               |                     |                           |             |              |               |                 | <u> </u>          |   |
|                         |                     |               | Dit is gewoon eer   | n tussentab               |             |              |               | 2. Evenement    |                   |   |
|                         |                     |               |                     |                           |             |              |               | 3. Tussenta     | b                 |   |
| TERUG                   | OLGENDE             | OPSLAAN       | RESET               |                           |             |              | ĺ             | 4. Verhuur mate | eriaal            |   |
|                         |                     |               |                     |                           |             |              | [             | 5. Extra inform | atie              |   |
|                         |                     |               |                     |                           |             |              |               | 6. Zalen        |                   |   |
|                         |                     |               |                     |                           |             |              |               | 6. Zalen        |                   |   |

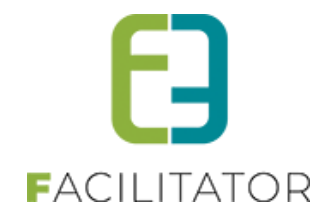

# 7.2 Zichtbaarheid van dashboard-items

Deze functionaliteit zorgt ervoor dat men op het dashboard enkel maar de items zichtbaar kan zetten die men wenst. Opgelet, deze instelling is van toepassing voor alle beheerders en kan niet per beheerder ingesteld worden.

Bij de algemene instellingen is een sectie bijgekomen waar men de dashboard-items die men niet wenst te zien kan gaan uitvinken. Bij het leveren van deze functionaliteit zullen alle dashboard-items zichtbaar staan.

| Standaard afzender * ● evenementen@e2ebe<br>Deze domeinnaam moet een geldig SPF record hebben.<br>Mails sturen naar contactpersonen ● Alle contactpersonen ▼<br>Upload voor eindgebruiker ● Alle type bestanden ▼<br>Minimum aanvraagperiode voor evenement ● 60 Dag(en)<br>Minimum aanvraagperiode na evenement ● 5 Dag(en)<br>Geldigheid laattijdig dossier ● 24 Uren<br>Zichtbaarheid evaluatie ● 2 Jaar<br>Minimum leeftijd voor aanvraag ● 18 Jaar<br>Deadline afronden dossier ● 5 Dag(en)<br>Herinnering adviezen ● 2 Dag(en)<br>Sorteer overzicht op ● Datum evenement ▼<br>XSHEDARD INSTELLINGEN<br>Zichtbaar dienen te zijn<br>Voor mij ● voor mijn dienst(en) ● te behandelen dossier(s)<br>Pinet bijlage(n) ● evenement(en) vandaag<br>Vrijgeven voor advies ● Goed te keuren ● gelagendeerd<br>Pin te plannen voor SC ● In veiligheidsoverleg ● in te plannen voor VO                                                                                                    |                               | Items per pagina 🕕      | 15                                                 |
|----------------------------------------------------------------------------------------------------|-------------------------------|-------------------------|----------------------------------------------------|
|                                                                                                    | Sta                           | ndaard afzender * 🕕     | evenementen@e2e.be                                 |
| Mails sturen naar contactpersonen ●       Alle contactpersonen ●         Upload voor eindgebruiker ●       Alle type bestanden ●         Minimum aanvraagperiode voor evenement ●       co       Dag(en)         Minimum aanvraagperiode na evenement ●       co       Dag(en)         Geldigheid laattijdig dossier ●       ca       Uren         Zichtbaarheid evaluatie ●       ca       Jaar         Minimum leeftijd voor aanvraag ●       18       Jaar         Deadline afronden dossier ●       ca       Dag(en)         Herinnering adviezen ●       ca       Dag(en)         Sorteer overzicht op ●       Datum evenement ●       ota         Voor mij       © voor mijn dienst(en)       © te behandelen dossier(s)         @ Woor mij       © voor mijn dienst(en)       © te venement(en) deze week         @ Voor mij       © voor mijn dienst(en)       © geagendeerd         @ Vrijgeven voor advies       © Goed te keuren       © geagendeerd         @ in te plannen voor SC       © In veiligheidsoverleg       in te plannen voor VO                                                                                                    |                               |                         | Deze domeinnaam moet een geldig SPF record hebben. |
| Upload voor eindgebruiker I       Alle type bestanden         Minimum aanvraagperiode voor evenement I       60       Dag(en)         Minimum aanvraagperiode na evenement I       5       Dag(en)         Minimum aanvraagperiode na evenement I       5       Dag(en)         Geldigheid laattijdig dossier I       24       Uren         Zichtbaarheid evaluatie I       2       Jaar         Minimum leeftijd voor aanvraag I       18       Jaar         Deadline afronden dossier I       5       Dag(en)         Herinnering adviezen I       2       Dag(en)         Sorteer overzicht op I       Datum evenement       Image Particular Status         ASHEOARD INSTELLINGEN       Ite behandelen dossier(s)       Ite behandelen dossier(s)         Voor mij       I voor mijn dienst(en)       Ite behandelen dossier(s)         Imate bijlage(n)       I evenement(en) vandaag       I evenement(en) deze week         Vrijgeven voor advies       I goed te keuren       I geagendeerd         In te plannen voor SC       I n veiligheidsoverleg       I in te plannen voor VO                                                                                                    | Mails sturen naai             | contactpersonen ()      | Alle contactpersonen                               |
| Minimum aanvraagperiode voor evenement ●       60       Dag(en)         Minimum aanvraagperiode na evenement ●       5       Dag(en)         Geldigheid laattijdig dossier ●       24       Uren         Zichtbaarheid evaluatie ●       2       Jaar         Minimum leeftijd voor aanvraag ●       18       Jaar         Deadline afronden dossier ●       5       Dag(en)         Herinnering adviezen ●       2       Dag(en)         Sorteer overzicht op ●       Datum evenement       ▼         ASHBOARD INSTELLINGEN       Ite behandelen dossier(s)       Ite behandelen dossier(s)         Voor mij       I voor mijn dienst(en)       Ite behandelen dossier(s)         Imet bijlage(n)       I evenement(en) vandaag       Ite geagendeerd         Vrijgeven voor advies       I Goed te keuren       I geagendeerd         I in te plannen voor SC       I In veiligheidsoverleg       I in te plannen voor VO                                                                                                    | Upload v                      | oor eindgebruiker 🕚     | Alle type bestanden                                |
| Minimum aanvraagperiode na evenement ●       s Dag(en)         Geldigheid laattijdig dossier ●       24 Uren         Zichtbaarheid evaluatie ●       2 Jaar         Minimum leeftijd voor aanvraag ●       18 Jaar         Deadline afronden dossier ●       5 Dag(en)         Herinnering adviezen ●       2 Dag(en)         Sorteer overzicht op ●       Datum evenement         ASHEOARD INSTELLINGEN       Ite behandelen dossier(s)         Voor mij       I voor mijn dienst(en)       Ite behandelen dossier(s)         Imk hier de dashboards aan die zichtbaar dienen te zijn       Ite behandelen dossier(s)         Voor mij       I evenement(en) vandaag       I evenement(en) deze week         Vrijgeven voor advies       I gode te keuren       I geagendeerd         I in te plannen voor SC       I ln veiligheidsoverleg       I in te plannen voor VO                                                                                                    | Minimum aanvraagperiod        | e voor evenement 🕕      | 60 Dag(en)                                         |
| Geldigheid laattijdig dossier ● 24 Uren<br>Zichtbaarheid evaluatie ● 2 Jaar<br>Minimum leeftijd voor aanvraag ● 18 Jaar<br>Deadline afronden dossier ● 5 Dag(en)<br>Herinnering adviezen ● 2 Dag(en)<br>Sorteer overzicht op ● Datum evenement<br>ASHBOARD INSTELLINGEN<br>ASHBOARD INSTELLINGEN<br>Ink hier de dashboards aan die zichtbaar dienen te zijn<br>Voor mij ● voor mijn dienst(en) ● 1 te behandelen dossier(s)<br>9 met bijlage(n) ● 2 voor mijn dienst(en) ● 1 te behandelen dossier(s)<br>9 met bijlage(n) ● 2 evenement(en) vandaag<br>9 Vrijgeven voor advies ● Goed te keuren ● 2 geagendeerd<br>9 in te plannen voor SC ● In veiligheidsoverleg ● In te plannen voor VO                                                                                                    | Minimum aanvraagperio         | de na evenement 🕕       | 5 Dag(en)                                          |
| Zichtbaarheid evaluatie 2   Jaar   Minimum leeftijd voor aanvraag   Deadline afronden dossier   Sordeer overzicht op     Datum evenement     ASHBOARD INSTELLINGEN     Ink hier de dashboards aan die zichtbaar dienen te zijn     Voor mij   Ivoor mijn dienst(en)   Imet bijlage(n)   Imet bijlage(n) <td< td=""><td>Geldighei</td><td>d laattijdig dossier 🕕</td><td>24 Uren</td></td<>                                                                                                    | Geldighei                     | d laattijdig dossier 🕕  | 24 Uren                                            |
| Minimum leeftijd voor aanvraag  IB Jaar Deadline afronden dossier  ID Dadue et in te plannen voor SC INSTELLINGEN Inter bijlage (n) IS voor mij INSTELLINGEN IS voor mijn dienst (en) IS voor mijn dienst (en) IS voor mijn d | Zichtt                        | aarheid evaluatie 🕚     | 2 Jaar                                             |
| Deadline afronden dossier   Herinnering adviezen   Z   Sorteer overzicht op   Datum evenement     ASHBOARD INSTELLINGEN     ASHBOARD INSTELLINGEN     Voor mij   Voor mij   Voor mij   Voor mij   Voor mij   Voor mij   Ovoor mij   Ovoor mij <t< td=""><td>Minimum leef</td><td>ijd voor aanvraag 🕕</td><td>18 Jaar</td></t<>                                                                                                    | Minimum leef                  | ijd voor aanvraag 🕕     | 18 Jaar                                            |
| Herinnering adviezen 2 Dag(en)   Sorteer overzicht op Datum evenement   ASHBOARD INSTELLINGEN                                                                                                    | Deadline                      | afronden dossier 🕕      | 5 Dag(en)                                          |
| Sorteer overzicht op I       Datum evenement         ASHBOARD INSTELLINGEN         Vink hier de dashboards aan die zichtbaar dienen te zijn         Voor mij       I voor mijn dienst(en)         I voor mijn dienst(en)       I te behandelen dossier(s)         I met bijlage(n)       I evenement(en) vandaag         Vrijgeven voor advies       I Goed te keuren         I n veiligheidsoverleg       I in te plannen voor VO                                                                                                    | Her                           | innering adviezen 🕕     | 2 Dag(en)                                          |
| ASHBOARD INSTELLINGEN<br>Vink hier de dashboards aan die zichtbaar dienen te zijn<br>Voor mij voor mijn dienst(en) 1 te behandelen dossier(s)<br>met bijlage(n) 2 evenement(en) vandaag 2 evenement(en) deze week<br>Vrijgeven voor advies 2 Goed te keuren 2 geagendeerd<br>in te plannen voor SC 2 In veiligheidsoverleg 2 in te plannen voor VO                                                                                                    | So                            | rteer overzicht op 🕚    | Datum evenement                                    |
| ASHBOARD INSTELLINGEN         Vink hier de dashboards aan die zichtbaar dienen te zijn         Voor mij       I voor mijn dienst(en)         I te behandelen dossier(s)         I met bijlage(n)       I evenement(en) vandaag         I Vrijgeven voor advies       I Goed te keuren         I n veiligheidsoverleg       I in te plannen voor VO                                                                                                    |                               |                         |                                                    |
| Vink hier de dashboards aan die zichtbaar dienen te zijnVoor mijI voor mijn dienst(en)I te behandelen dossier(s)I met bijlage(n)I evenement(en) vandaagI evenement(en) deze weekVrijgeven voor adviesI Goed te keurenI geagendeerdI in te plannen voor SCI n veiligheidsoverlegI in te plannen voor VO                                                                                                    | ASHBOARD INSTELLINGEN         |                         |                                                    |
| Voor mijvoor mijn dienst(en)te behandelen dossier(s)met bijlage(n)evenement(en) vandaagevenement(en) deze weekVrijgeven voor adviesGoed te keurengeagendeerdin te plannen voor SCIn veiligheidsoverlegin te plannen voor VO                                                                                                    | /ink hier de dashboards aan o | lie zichtbaar dienen te | e zijn                                             |
| Image (n)Image evenement (en) vandaagImage evenement (en) deze weekImage Vrijgeven voor adviesImage Goed te keurenImage geagendeerdImage in te plannen voor SCImage in te plannen voor VO                                                                                                    | ✓Voor mij                     | 🗹 voor mijn diens       | ist(en)                                            |
| Image: Wrijgeven voor advies       Image: Goed te keuren       Image: Goed te keuren       Image: Goed te keuren         Image: Image: Goed te keuren       Image: Goed te keuren       Image: Goed te keuren       Image: Goed te keuren         Image: Image: Image: Goed te keuren       Image: Goed te keuren       Image: Goed te keuren       Image: Goed te keuren         Image: Image: Im                                                                                                    | ✓met bijlage(n)               | evenement(en)           | ı) vandaag                                         |
| ✓ in te plannen voor SC ✓ In veiligheidsoverleg ✓ in te plannen voor VO                                                                                                    | ✓Vrijgeven voor advies        | Goed te keurer          | n deagendeerd                                      |
|                                                                                                    | ✓ in te plannen voor SC       | In veiligheidsov        | verleg In te plannen voor VO                       |

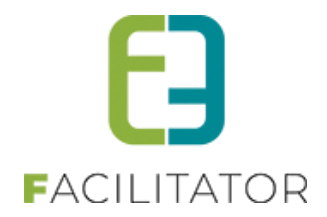

# 7.3 Vereenvoudigen zoek evenementen

Het filteroverzicht bij het filteren van evenement werd vereenvoudigd.

De extra zoekcriteria zullen standaard verborgen staan. Dor te klikken op 'Geavanceerd zoeken' zullen deze zichtbaar komen. Reset zal ervoor zorgen dat de extra zoekcriteria terug verborgen worden. Indien men vanuit een dashboard item terecht komt in het filter overzicht én er is een extra zoekcriteria geselecteerd, zullen alle zoekcriteria zichtbaar staan.

| U bent hier: Home > Evenementen |                                    |
|---------------------------------|------------------------------------|
|                                 |                                    |
| Trefwoord 🚯                     |                                    |
| Klant 🕕                         | <b>•</b>                           |
| Dienst 🚯                        | Alle diensten 👻                    |
| Behandelaar 🚯                   | Alles                              |
| Type evenement 🚯                | Alles                              |
| Status 🕦                        | 8 items geselecteerd 💌             |
| Evenementdatum 🕕                | Startdatum III Tot: Einddatum III  |
| Indiendatum 🚯                   | 12-10-2023 III Tot: 19-10-2023 III |
|                                 | Geavanceerd zoeken                 |
| ZOEKEN RESET                    |                                    |

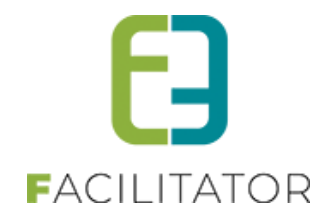

# 7.4 Overzicht tab in detail van dossier

Deze functionaliteit zorgt ervoor dat men in een dossier een overzicht kan krijgen van de aanvraag. Bij het evenementtype kan men een template selecteren die dient gebruikt te worden voor dit overzicht.

| Algemeen | Vertalingen | Aard Activiteit | Deelnemers     | Tabbl | aden   | Velden        | Risicoscores | Regels | Materiaal | UiT databank |
|----------|-------------|-----------------|----------------|-------|--------|---------------|--------------|--------|-----------|--------------|
|          |             |                 |                |       |        |               |              |        |           |              |
|          |             |                 | Actie          | ef 🛈  |        |               |              |        |           |              |
|          |             |                 | Onlin          | e 🛈   |        |               |              |        |           |              |
|          |             |                 | Referentie     | * 🚯   | evener | mentaanvraa   | ag           |        |           |              |
|          |             | Doss            | ierbeheerder   | * 🚯   | Dienst | evenement     | en 🔻         |        |           |              |
|          |             |                 | Kleu           | ır 🛈  | -      |               |              |        |           |              |
|          |             | Inname op       | enbaar domei   | n 🛈   | Option | neel zichtbaa | ar 🔻         |        |           |              |
|          |             | Spot            | tbooking rede  | n 🛈   | Geen   |               | •            |        |           |              |
|          |             |                 | Duurtij        | d 🛈   | Geen   |               | •            |        |           |              |
|          |             | Over            | rzichtstemplat | e 🛈   | Overzi | cht evenem    | ent 🔻        |        |           |              |

Indien er op het evenementtype een template geselecteerd is, zal er op het evenement zelf in de detail een tab extra zichtbaar zijn, namelijk 'Overzicht'. Op deze tab zal de inhoud op basis van de geselecteerde template weergegeven worden. Dit overzicht zal pas geladen worden bij het selecteren van deze tab. Indien men wijzigingen aan het dossier heeft aangebracht dient men deze eerst te bewaren om op het overzicht de laatste gegevens te kunnen raadplegen.

| 63   | Dashboard                    | Planning                  | Evenementen                    | Rapporten     | Nieuwsberichten  | Log    | Configuratie | e Help           |          |             | EVENE      | MENTEN        | KLANTEN     |
|------|------------------------------|---------------------------|--------------------------------|---------------|------------------|--------|--------------|------------------|----------|-------------|------------|---------------|-------------|
| U    | bent hier: H                 | ome > Ev                  | enementen >                    | 2023_0008     |                  |        |              |                  |          |             |            |               |             |
| 2-10 | -2023 15:00 T.I              | E.M. 2-10-20              | )23 19:30 - TEST               |               |                  |        |              |                  |          |             |            |               |             |
| Al   | gemeen Ev                    | enement                   | Inname openbaar                | domein (Gipod | ) Tussentab      | Verhuu | r materiaal  | Extra informatie | Zalen    | Bijlage(n)  | Adviezen   | UiT databank  | Evaluatie   |
|      |                              | •                         |                                | an hat dag    |                  |        | antinun da   |                  |          | de le state |            | hat dession t | - hekülter  |
|      | Opgeleti Ir                  | idien er aa               | anpassingen a                  | ian net dos   | sier zijn doorge | voera, | geneve de.   | ze eerst op te   | siaan om | de laatste  | versie van | net dossier t | e dekijken. |
| _    |                              |                           |                                |               |                  | Even   | ementover.   | ZICHLEVI         |          |             |            |               |             |
| T    | ype evenem                   | ient: test z              | conder                         |               |                  |        |              |                  |          |             |            |               |             |
| N    | lant: Vekes<br>aam evenei    | ment: test                |                                |               |                  |        |              |                  |          |             |            |               |             |
| S E  | tart evenem<br>inde evener   | ient: 02.10<br>ment: 02.1 | ).2023 15.00 ι<br>0.2023 19.30 | ıur<br>uur    |                  |        |              |                  |          |             |            |               |             |
| A    | mschrijving<br>ard Activitei | eveneme<br>t: Andere      | nt: test                       |               |                  |        |              |                  |          |             |            |               |             |

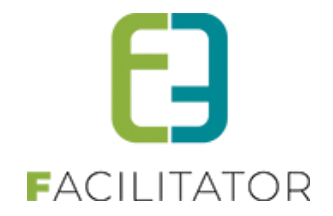

# 7.5 Koppeling zaal in apart tabblad

Deze functionaliteit zorgt ervoor dat het toevoegen en raadplegen van zaalreservaties voor een evenement op een apart tabblad staan, conform de materiaalreservaties.

Indien er via het Evenementenloket een koppeling gemaakt worden met de zaalmodule gebeurde dit voorheen steevast op de eerste pagina/tab van de aanvraag via een knop 'Zalen'. Dit is gewijzigd. De koppeling met zalen gebeurt vanaf heden via een afzonderlijk tabblad, in overeenstemming met de koppeling met materialen. Het bestuur kan de plaats van het tabblad zelf bepalen, ze kunnen extra duiding toevoegen op het tabblad en ook de naamgeving kunnen ze instellen. Na levering zal het tabblad gewoon op de laatste plaats staan en als naam 'Zalen' hebben. Indien dit niet wenselijk is voor jullie bestuur kunnen jullie de plaats van het tabblad en/of naam aanpassen zoals aangegeven in de handleiding.

Het is vanaf heden ook mogelijk om het tabblad 'Zalen' en/of het tabblad 'Materialen' via regels optioneel zichtbaar te maken.

Bij het leveren van deze functionaliteit zal er een tab onderaan de tabbladen bijgevoegd worden op voorwaarde dat de koppeling met zalen geactiveerd staat.

| U bent hier: Home > Type even   | nement > evenementaanvraag                                         |        |
|---------------------------------|--------------------------------------------------------------------|--------|
| EVENEMENTAANVRAAG               |                                                                    |        |
| Algemeen Aard Activiteit Deelne | nemers Tabbladen Velden Risicoscores Regels Materiaal UiT databank |        |
|                                 |                                                                    |        |
| 🙆 🔗 🛧 Evenement                 | Data evenement                                                     | online |
| 🧭 🔇 ★ wedstrijdinformatie       | Wedstrijdinformatie                                                | online |
| 📀 🙁 ★ locatie                   | Locatie                                                            | online |
| 📀 😣 ★ openbare-weg              | Openbare weg                                                       | online |
| 📀 😢 ★ muziek-geluid             | Muziek en geluid                                                   | online |
| 📀 😣 ★ tombola-kansspelen        | I Organisatie van tombola of andere kansspelen                     | online |
| 📀 🔯 ★ drank-eten                | Drank en eten                                                      | online |
| Verzekering-veilighei           | id Verzekering en veiligheid                                       | online |
|                                 | Aivai                                                              | online |
|                                 | Materiaal                                                          | online |
| 📀 🞯 ★ FACILITY                  | Zalen                                                              | online |
|                                 |                                                                    |        |
| TOEVOEGEN                       | RDE AANPASSEN                                                      |        |

Net zoals voor het tabblad 'Materiaal' of 'Inname openbaar domein' kan men de naam van de tab aanpassen of nog extra informatie toevoegen.

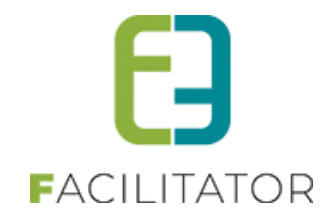

| EVENEMENTAANVRAAG                           |                                                     |
|---------------------------------------------|-----------------------------------------------------|
| Algemeen Aard Activiteit Deelnemers Tabblad | en Velden Risicoscores Regels Materiaal UiTdatabank |
| ZALEN                                       |                                                     |
| Algemeen                                    |                                                     |
| Actief 🕕                                    |                                                     |
| Online 🕚                                    |                                                     |
| Referentie 🕚                                | FACILITY                                            |
| Interne omschrijving 🕚                      |                                                     |
|                                             |                                                     |
| Naam (nl) : * 📵                             | Zalen                                               |
| Publieke omschrijving (nl) :                |                                                     |
|                                             |                                                     |
|                                             |                                                     |
|                                             |                                                     |
| OPSLAAN ANNULEREN                           |                                                     |

Bij de regels 'Zichtbaar' kan men nu eveneens de tab 'Zalen' (alsook 'Materiaal') pas zichtbaar zetten indien er aan een bepaalde conditie voldaan is.

|                           | Tabblad   | <b>•</b>                          |       |
|---------------------------|-----------|-----------------------------------|-------|
|                           | Tabbiaa   |                                   |       |
|                           | Dan       | Data evenement                    |       |
|                           | Actio     | Wedstrijdinformatie               |       |
|                           | Actie     | Locatie                           |       |
| ACTIE OPSLAAN             | ANNULEREN | Openbare weg                      |       |
|                           |           | Muziek en geluid                  |       |
|                           |           | Organisatie van tombola of andere |       |
|                           |           | kansspelen                        |       |
|                           |           | Drank en eten                     | Actie |
| Geen rijen om weer te gev | /en.      | Verzekering en veiligheid         |       |
|                           |           | Afval                             |       |
|                           |           | Algemene voorwaarden              |       |
|                           |           | Materiaal                         |       |
|                           |           | Zalen                             |       |

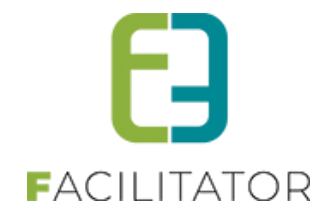

# 7.6 Filter op aard evenement

Deze functionaliteit zorgt ervoor dat er op de aard activiteit kan gefilterd worden.

In het overzicht van evenementen zal men nu ook kunnen filteren op de aard van de activiteit vanaf het moment dat men een type evenement gekozen heeft. Indien men geen type evenement geselecteerd heeft is de filter op aard activiteit niet zichtbaar.

| EV | NEMENT       | EN       |             |             |                       |          |              |      |   |   |             |             |                |                  |                     |                     |
|----|--------------|----------|-------------|-------------|-----------------------|----------|--------------|------|---|---|-------------|-------------|----------------|------------------|---------------------|---------------------|
| E3 | Dashboard    | Planning | Evenementen | Rapporten   | Nieuwsberichten       | Log      | Configuratie | Help |   |   | EVENEMENTEN | EVENEMENTEN | EVENEMENTEN KL | EVENEMENTEN KLAN | EVENEMENTEN KLANTER | EVENEMENTEN KLANTEN |
|    |              |          |             |             |                       |          |              |      |   |   |             |             |                |                  |                     |                     |
| U  | oent hier: H | ome > Ev | enementen   |             |                       |          |              |      |   |   |             |             |                |                  |                     |                     |
|    |              |          |             |             |                       |          |              |      |   |   |             |             |                |                  |                     |                     |
|    |              |          |             | Trofwoord   | 0                     |          |              |      | 1 |   |             |             |                |                  |                     |                     |
|    |              |          |             | neiwooru    |                       |          |              | _    | ļ |   |             |             |                |                  |                     |                     |
|    |              |          |             | Klant       | 0                     |          |              | •    |   |   |             |             |                |                  |                     |                     |
|    |              |          |             | Dienst      | <b>1</b> Alle dienste | n        |              | •    |   |   |             |             |                |                  |                     |                     |
|    |              |          | E           | 3ehandelaar | <b>1</b> Alles        |          |              | -    |   |   |             |             |                |                  |                     |                     |
|    |              |          | Tuno        | ovenement   |                       |          |              |      |   |   |             |             |                |                  |                     |                     |
|    |              |          | Type        | evenement   | Alles                 |          |              |      |   |   |             |             |                |                  |                     |                     |
|    |              |          |             | Status      | 9 items gese          | lecteerd |              | •    |   |   |             |             |                |                  |                     |                     |
|    |              |          |             |             |                       |          |              |      |   | _ |             |             |                |                  |                     |                     |

Pas na selectie van een type zal deze zichtbaar zijn en ingevuld met alle aard activiteiten. Standaard is alles geselecteerd.

| EVENEMENTEN                                     |                                                                               |                           |
|-------------------------------------------------|-------------------------------------------------------------------------------|---------------------------|
| P Dashboard Planning Evenementen Rapporten Nieu | uwsberichten Log Configuratie Help                                            | EVENEMENTEN KLANTEN       |
|                                                 |                                                                               |                           |
| U bent hier: Home > Evenementen                 |                                                                               |                           |
|                                                 |                                                                               |                           |
| Trefwoord 🕕                                     |                                                                               | ]                         |
| Klant 🕕                                         | •                                                                             | Veerle Verrijssen (veerle |
| Dienst 0                                        | Alle diensten 🔻                                                               |                           |
| Behandelaar 0                                   | Alles                                                                         |                           |
| Type evenement <b>()</b>                        | Evenementaanvraag 💌                                                           |                           |
| Aard Activiteit 🕕                               | Alle aard activiteiten                                                        |                           |
| Status <b>A</b>                                 | Selecteer alles                                                               |                           |
| Status                                          | Andere                                                                        |                           |
| Goedgekeurd 🕕                                   | Circus                                                                        |                           |
| Vrijgegeven voor advies 🕕                       | Concert / muziekfestival / live optreden Fuif / bal                           |                           |
| Datum veiligheidsoverleg 🕕                      | ✓ Loopwedstrijd                                                               |                           |
| 5.4.1.0                                         | ✓ Markt / beurs                                                               |                           |
| Datum college 🕖                                 | ✓ Motorcross                                                                  |                           |
| Met bijlagen 🕕                                  | Opendeur / tentoonstelling                                                    |                           |
| Evenementdetum @                                | ✓ schoolfeest                                                                 |                           |
| Evenementdatum U                                | Stoet / optocht                                                               |                           |
| Zoek op indiendatum                             | Wandel / fiets / veldtoertocht / oldtimer /<br>motor                          |                           |
| Advies nodig 🚯                                  | Wandel / fiets / veldtoertocht / oldtimer /<br>motor start in andere gemeente |                           |
| ZOEKEN RESET                                    | ✓ Wielerwedstrijd                                                             |                           |
|                                                 |                                                                               |                           |

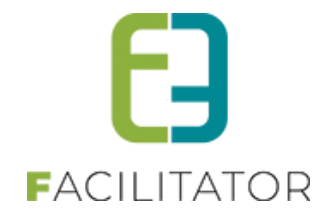

# 7.7 Sortering op lijsten

Sortering op lijsten bij registreren in bulk en het maken van groepen is wenselijk omdat men deze gebruikt als werkinstrument.

Indien men aanwezigheden in bulk wil gaan bevestigen, kan men vanaf nu klikken op de hoofding om een andere sortering toe te passen dan de standaardsortering op inschrijvingsdatum.

| Home              | > Inschrijvingen > Aanwezig | heden in bulk       |                          |              |    |
|-------------------|-----------------------------|---------------------|--------------------------|--------------|----|
| Herfst<br>di 31-1 | <b>plein</b><br>0-2023      |                     |                          |              |    |
|                   | Inschrijvingsdatum          | Gezinslid 🔺         | Familie                  | Prijs Betaal | ld |
|                   | do 14-09-2023               | Geens Jongen1       | Cools                    | € 8,00       | )  |
|                   | do 14-09-2023               | Geens jongen2       | Cools                    | € 8,00       |    |
|                   | do 14-09-2023               | Geens meisje1       | Cools                    | € 8,00       | כ  |
|                   | di 01-08-2023               | Julie Piens         | Wielfaert Front          | € 8,00       |    |
|                   | wo 02-08-2023               | Vermeersch Sander   | Vermeersch (gezin Anita) | € 8,00       |    |
|                   | wo 02-08-2023               | Vermeersch Sandra   | Vermeersch (gezin Anita) | € 8,00       |    |
|                   | di 01-08-2023               | Wielfaert Elise     | Wielfaert                | € 8,00       |    |
|                   | di 01-08-2023               | Wielfaert Elise UiT | Wielfaert                | € 8,00       | כ  |
|                   | di 01-08-2023               | Wielfaert Moon      | Wielfaert Front          | € 8,00       |    |

| ome  | > Inschrijvingen > Aanwezig | heden in bulk       |                          |                |
|------|-----------------------------|---------------------|--------------------------|----------------|
| erfs | plein                       |                     |                          |                |
| 0    |                             | Controllid          | Consulta-                | Deile Detected |
|      | do 14-09-2023               | Geens meisie1       | Cools                    | € 8.00         |
|      | do 14-09-2023               | Geens Jongen1       | Cools                    | € 8,00         |
|      | do 14-09-2023               | Geens jongen2       | Cools                    | € 8,00         |
|      | wo 02-08-2023               | Vermeersch Sandra   | Vermeersch (gezin Anita) | € 8,00         |
|      | wo 02-08-2023               | Vermeersch Sander   | Vermeersch (gezin Anita) | € 8,00         |
|      | di 01-08-2023               | Wielfaert Elise UIT | Wielfaert                | € 8,00         |
|      | di 01-08-2023               | Wielfaert Elise     | Wielfaert                | € 8,00         |
|      | di 01-08-2023               | Julie Piens         | Wielfaert Front          | € 8,00         |
|      | di 01-08-2023               | Wielfaert Moon      | Wielfaert Front          | € 8,00         |

Bij groepen is er geen sortering mogelijk door te klikken op de hoofdingen maar is wel een extra filter toegevoegd zodat toch een sortering op de groepen kan toegepast worden.

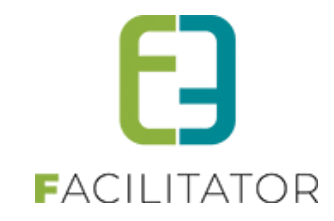

| lgemeen      | Prijzen    | Agenda            | Inschrijvingen | Overige     | Gerelateerd          | Extra Velden         | Extra's      | UiT databank |              |                   |
|--------------|------------|-------------------|----------------|-------------|----------------------|----------------------|--------------|--------------|--------------|-------------------|
| Vrije plaa   | itsen: 0/5 |                   |                |             |                      |                      |              |              |              |                   |
| Inschrijving | gen (5)    | Op wachtlijst (2) | Aanwezighei    | dslijst (0) | Groepen A            | fwezigheidslijst (0) |              |              |              |                   |
|              |            |                   | Gro            | ep 🚯 🛛 All  | es                   | •                    |              |              |              |                   |
|              |            |                   | Betaalsta      | tus 🛈 🛛 All | es                   | •                    |              |              |              |                   |
|              |            |                   | Gezins         | ilid 🚯 🛛 Se | lecteer een gezinsli | d                    | •            |              |              |                   |
| ZOEKE        | N RI       | ESET              |                |             |                      |                      |              |              |              |                   |
|              |            |                   |                |             |                      |                      |              |              |              | Geen sortering    |
|              |            |                   |                |             |                      |                      |              |              |              | Geen sortering    |
| ✓ Geen       | groep (5)  |                   |                |             |                      |                      |              |              |              | Naam oplopend     |
|              | Gezins     | ilid              |                |             | Leeftij              | d* Leef              | ftijdsgroep* | Т            | jdstip       | Naam aflopend     |
|              | Verrijs    | sen Jens          |                |             | 15                   | 16                   |              | V            | olledige dag | Leeftijd oplopend |
|              | Verrijs    | sen Jos           |                |             | 14                   | 15                   |              | V            | olledige dag | Leeftijd aflopend |

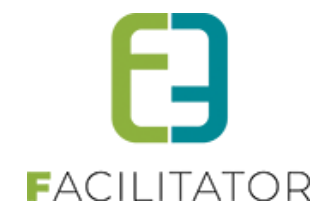

#### 7.8 Aanpassingen upload veld

Deze functionaliteit zorgt ervoor dat men de eindgebruiker kan verplichten om een pdf-document te uploaden en dat men op het dashboard kan zien welke dossiers nieuwe bijlagen hebben.

Bij de algemene instellingen kan men aangeven welke bestanden er door een eindgebruiker mogen toegevoegd worden. Men heeft de keuze tussen 'Alle type bestanden' (dit is de standaard) of afdwingen dat men enkel maar een pdf-document kan toevoegen. Voor de backoffice gebruiker zal deze beperking niet van toepassing zijn en deze zal dus steeds alle type van documenten kunnen toevoegen.

| EV | ENEMENT      | EN        |                |              |                            |                      |              |          |                       |             |         |
|----|--------------|-----------|----------------|--------------|----------------------------|----------------------|--------------|----------|-----------------------|-------------|---------|
| 63 | Dashboard    | Planning  | Evenementen    | Rapporten    | Nieuwsberichten            | Log                  | Configuratie | Help     |                       | EVENEMENTEN | KLANTEN |
| U  | bent hier: H | ome > Co  | nfiguratie > A | lgemene ins  | stellingen                 |                      |              |          |                       |             |         |
|    | Algemeen     | Statussen | Adviezen D     | uurtijden R  | isicoscanklasse            |                      |              |          |                       |             |         |
|    |              |           | Iten           | ns per pagir | na 🛈                       | 15                   |              |          |                       |             |         |
|    |              |           | Standaa        | ird afzende  | * 🕕 eveneme                | nten@e2              | e.be         |          |                       |             |         |
|    |              |           |                |              | Deze d                     | omeinn               | aam moet ee  | en geldi | ig SPF record hebben. |             |         |
|    |              | Mails st  | uren naar con  | tactpersone  | Alle cont                  | actpersor            | ien 🔻        |          |                       |             |         |
|    |              |           | Upload voor e  | eindgebruik  | er 🛈 Alle type             | bestande             | en 👻         |          |                       |             |         |
|    | Minimu       | ım aanvra | agperiode voo  | or eveneme   | nt 1 Alle type<br>Enkel PD | bestande<br>F bestan | en<br>den    |          |                       |             |         |

Op het dashboard is er een item bijgekomen die aangeeft hoeveel dossiers in de afgelopen 7 dagen een nieuwe bijlage hebben die toegevoegd werd door de eindgebruiker. Indien er bijlagen worden toegevoegd door een persoon met rechten dan zullen deze niet meegerekend worden voor de weergave in het dashboard.

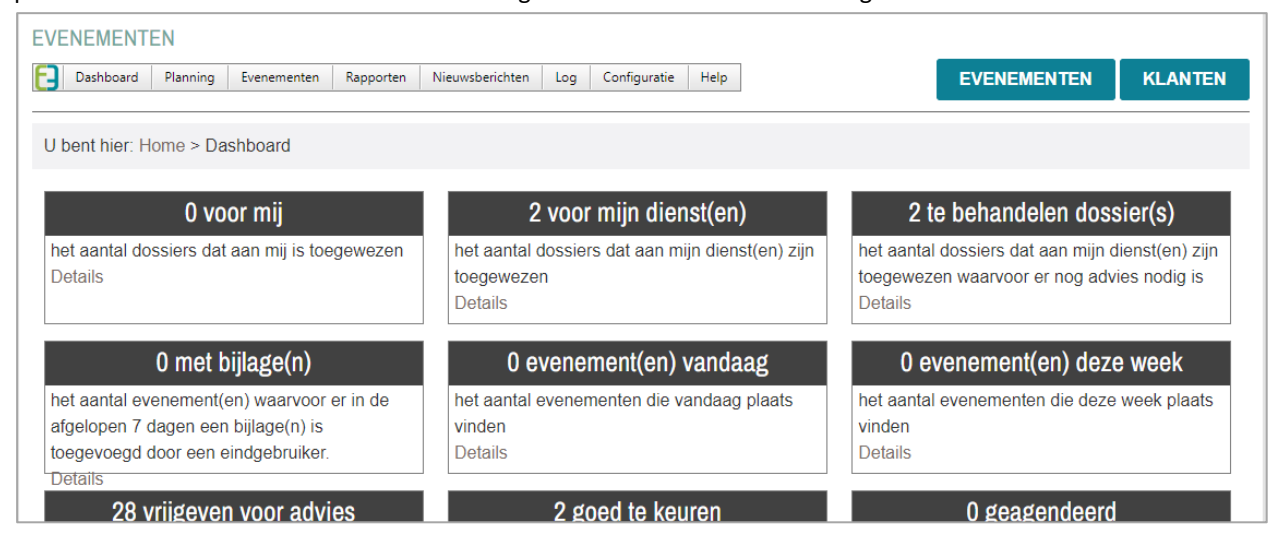

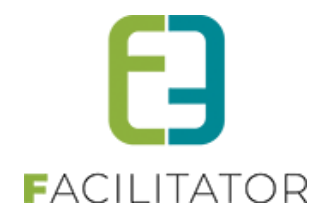

# 7.9 Default waarden datum/tijd velden

Voor datum- en tijdvelden kan het wenselijk zijn om de start of eind datum/tijd over te nemen van het evenement. Hiervoor voorzien we een extra instelling op deze extra velden. Standaard zal er geen standaardwaarde genomen worden.

Voor alle bijkomende velden van het type tijdsveld, datumveld of datum/tijd veld is er een instelling bijgekomen waarin men kan aangeven of men een standaardwaarde voor het veld wenst of niet en zo ja wat de standaardwaarde is, de start of het einde van het evenement.

| E | VENEN    | IENTAAN         | VRAAG      |               |        |                     |        |           |              |  |
|---|----------|-----------------|------------|---------------|--------|---------------------|--------|-----------|--------------|--|
|   |          |                 |            |               |        |                     |        |           | 1            |  |
| 1 | Algemeen | Aard Activiteit | Deelnemers | Tabbladen     | Velden | Risicoscores        | Regels | Materiaal | UiT databank |  |
|   |          |                 |            |               |        |                     |        |           |              |  |
|   | Algemeer | Bijkomende g    | jegevens   |               |        |                     |        |           |              |  |
|   |          |                 |            |               |        |                     |        |           |              |  |
|   | Algem    | een Vertalinge  | n          |               |        |                     |        |           |              |  |
|   |          |                 |            |               |        |                     |        |           |              |  |
|   |          |                 |            | Τı            | ne 🔒   | Turna ayan amay     |        |           |              |  |
|   |          |                 |            | ر،<br>اما     | tio 🙃  | Type evenementer    |        |           |              |  |
|   |          |                 |            | LUCC          |        | Evenementaan        | vraag  |           |              |  |
|   |          |                 |            | Ad            | tief 🕕 | <ul><li>✓</li></ul> |        |           |              |  |
|   |          |                 |            | 00            | line 🔒 |                     |        |           |              |  |
|   |          |                 |            | UI            | inte o |                     |        |           |              |  |
|   |          |                 | Toon op p  | ublieke planr | ning 📵 |                     |        |           |              |  |
|   |          |                 |            |               |        |                     |        |           |              |  |
|   |          |                 |            | Verpl         | icht 🛈 | Verplicht           | •      | J         |              |  |
|   |          |                 |            | Referent      | ie * 🚯 | start wedstriid     |        |           |              |  |
|   |          |                 |            |               |        |                     |        |           |              |  |
|   |          |                 |            | Т             | ype 🕕  | Tijdsveld           | -      |           |              |  |
|   |          |                 |            |               |        |                     |        |           |              |  |
|   |          |                 | St         | andaard waa   | irde 🕕 | Geen                | •      |           |              |  |
|   |          |                 |            |               |        | Geen                |        |           |              |  |
|   |          |                 |            |               |        | Start evenem        | ent    |           |              |  |
|   | OPSL     | AAN KOPIËF      | REN ANNUL  | EREN          |        | Einde evenen        | nent   |           |              |  |
|   |          |                 |            |               |        |                     |        | -         |              |  |

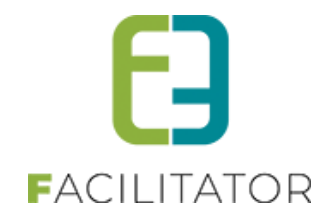

### 7.10 Extra info datum evenement

Er is nood aan extra informatie bij de datum/tijd-velden van een evenement zodat de gebruiker duidelijk ziet dat zowel datum als uur ingevuld moeten worden.

De benaming van de velden is aangepast zodat men duidelijk ziet dat het gaat over de datum en tijd van het evenement. Daarnaast is ook een informatieveld toegevoegd boven deze datumvelden met wat extra verduidelijking.

|                     | Geef de periode (datum en uur) op waarin het evenement plaatsvindt |
|---------------------|--------------------------------------------------------------------|
| Start evenement * 📵 | 12-12-2023 19:15 🏾 🖽 🔯                                             |
| Einde evenement * 🕕 | 12-12-2023 21:15 🏢 🔯                                               |

### 7.11 Optimalisatie regels

Deze functionaliteit zorgt ervoor dat men bij het aanmaken van regels meerdere velden tegelijk kan selecteren.

Bij het aanmaken van regels was men voorheen verplicht om veld per veld toe te voegen aan een regel, door deze optimalisatie kan men in één actie verschillende velden toevoegen aan de actie van een regel.

|                         |                      | Selecteer alles                     |           |              |  |
|-------------------------|----------------------|-------------------------------------|-----------|--------------|--|
| Igemeen Aard Activiteit | Deelnemers Tabbladen | aard_wielerwedstrijd                | lateriaal | UiT databank |  |
| 5                       |                      | categorie_wielrenners               |           |              |  |
|                         |                      | aard_jogging                        |           |              |  |
| Zichtbaar Adviezen      |                      | categorie_joggers                   |           |              |  |
|                         |                      | 🗌 programma                         |           |              |  |
|                         | A =4:=5 @            | 🗌 toegankelijkheid                  |           |              |  |
|                         | Actief 🖤             | info_toegankelijkheid               |           |              |  |
| CONDITIE                |                      | veiligheidsverantwoordelijke        |           |              |  |
| CONDITIE                |                      | koersdirecteur                      |           |              |  |
|                         | Turno                | geboortedatum_koersdirecteur        |           |              |  |
|                         | туре                 | technische_ondersteuning            |           |              |  |
|                         |                      | CUSTOMERRESPONSIBLE                 |           |              |  |
|                         |                      | EVENTKIND                           |           |              |  |
|                         |                      | MAXAMOUNT                           |           |              |  |
| A                       | antal deelnemers     | STARTDATESETUP                      |           |              |  |
|                         |                      | ENDDATEDISMANTLE                    |           |              |  |
| ACTIES                  |                      | info_verantwoordelijke              |           |              |  |
|                         |                      | Omschrijvingtechnischeondersteuning |           |              |  |
|                         | labblad              | 🗌 signalisatieverantwoordelijke     |           |              |  |
|                         | Dan                  |                                     | •         |              |  |
|                         | Actie                | is 💌 Zichtbaar                      | •         |              |  |
| ACTIE OPSLAAN           | ANNULEREN            |                                     |           |              |  |
|                         |                      |                                     |           |              |  |

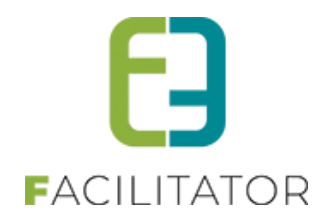

# 7.12 Extra bevestiging bij reset evenement

Om te voorkomen dat men per ongeluk op reset klikt, wordt er een extra bevestiging gevraagd alvorens de velden effectief te resetten.

Vanaf deze release zal men in de wizard een extra bevestiging krijgen alvorens de ingevulde gegevens gereset worden.

| Bij selectie van het verkeerde type evenement klik | op de reset knop om het juiste type te selecteren            |  |
|----------------------------------------------------|--------------------------------------------------------------|--|
| Type evenement * <b>①</b><br>Klant * <b>①</b>      | Bevestigen                                                   |  |
| Naam evenement * 🕚                                 | Bent u zeker dat u de volledige aanvraag<br>wenst te wissen? |  |
| Start evenement * 🕚                                | JA NEE                                                       |  |
| Einde evenement * 🕕                                | 16-12-2023 00:00 🗰 😟                                         |  |
| Tonen op publieke agenda 🕕                         |                                                              |  |
| Omschrijving evenement * 🕚                         |                                                              |  |
| VOLGENDE RESET                                     |                                                              |  |

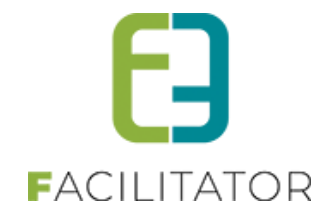

#### 7.13 Annuleren evenement

Deze functionaliteit geeft de mogelijkheid om een evenement te annuleren zonder dit te verwijderen. Verwijderen van een evenement kan enkel nog indien het in de status 'Nieuw' is (zowel vanuit het overzicht als vanuit het detail van een evenement).

Men kan op 2 manieren een evenement gaan annuleren, zijnde door de status manueel aan te passen naar 'Geannuleerd' of via de annuleren knop. Deze status en knop zijn pas zichtbaar nadat een evenement is ingediend. Bij het annuleren zullen eventuele bijhorende zaal en materiaal reservaties geannuleerd en kosteloos gemaakt worden. Eveneens bijhorende inname openbaar domein zullen binnen Spotbooking geannuleerd worden. Indien er nog adviezen zijn binnen het evenement met de status 'advies nodig' zal deze status aangepast worden naar 'geen advies'. Hier is bewust gekozen voor 'geen advies' om problemen met externe koppelingen te vermijden.

| 3ent u zeker dat u dit evenement wilt an                                                                                 | nuleren?                                                                        |                                     |                |                      |
|----------------------------------------------------------------------------------------------------|---------------------------------------------------------------------------------|-------------------------------------|----------------|----------------------|
| pgelet bij het annuleren van het evenem<br>nderstaande materiaalreservaties/aanv<br>nderstaande inname openbaar domein i | nent zullen:<br>vragen geannuleerd worden en k<br>in spotbooking geannuleerd wo | xostenloos gemaakt worden.<br>rden. |                |                      |
| MATERIAAL                                                                                                    |                                                                                 |                                     |                |                      |
| Locatie                                                                                                    |                                                                                 | Startdatum                          |                | Einddatum            |
| Elfde-Liniestraat 23, 3500 Hasselt                                                                                       |                                                                                 | za 30-09-2023 18:30                 |                | za 30-09-2023 22:00  |
|                                                                                                    |                                                                                 |                                     |                |                      |
| INNAME OPENBAAR DOMEIN                                                                                                   | Startdatum                                                                      | Einddatum                           | Spotbooking ID | Spotbooking feedback |

#### Via de status 'Geannuleerd'

| DOSSIER DETAILS |                                                                                                    |
|-----------------|----------------------------------------------------------------------------------------------------|
| Status 🕦        | Geannuleerd   naar e-decision                                                                                                    |
|                 | Opgelet bij het annuleren van het evenement zullen:                                                                                                    |
|                 | Eventuele materiaalreservaties/aanvragen geannuleerd worden en kostenloos gemaakt worden.<br>Eventuele inname openhaar domein in spothopking geannuleerd worden. |
|                 |                                                                                                    |

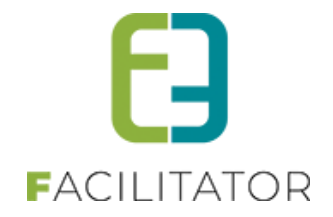

# 7.14 Valideren spotbooking

Deze functionaliteit zorgt ervoor dat men in Spotbooking enkel maar de aanvragen gaat kunnen behandelen die effectief zijn ingediend.

Zolang een evenement nog niet is ingediend is de aanvraag in Spotbooking in de status 'Te valideren' en kan hier ook niks mee gebeuren. Bij indienen van het evenement in Facilitator, wordt de status gewijzigd in Spotbooking en kan de aanvraag verder behandeld worden. Op dat moment wordt ook de link uit Facilitator naar het evenement overgenomen in Spotbooking.

Indien jullie als organisatie wensen werken met deze statuswijziging dient u dit door te geven aan jullie Project Manager; tom@e2e.be of Evi@e2e.be Dan nemen wij contact op met Geosparc om dit in te stellen. Opgelet, indien jullie ervoor kiezen om niet met deze statuswijziging te werken, bestaat het risico dat een evenement nooit wordt ingediend door de klant maar dat de aanvraag voor de inname van het openbaar domein wel wordt behandeld door de verantwoordelijke dienst.

Voorheen was er geen verschil tussen een spotbooking aanvraag van een dossier dat nog in de status nieuw staat of één dat reeds is ingediend. Vanaf de levering van deze functionaliteit (en aanpassing bij spotbooking voor bestaande klanten) zal een aanvraag spotbooking gevalideerd worden bij het indienen van het evenement. Het aanmaken van de aanvraag blijft juist hetzelfde alleen de status bij spotbooking is verschillend. Bij deze validatie zal eveneens een referentie naar het dossier in Facilitator doorgegeven worden aan Spotbooking.

# 7.15 Reden spotbooking koppelen

Deze functionaliteit geeft de mogelijkheid om een reden uit Spotbooking (Gipod) te koppelen aan een type evenement en/of aard activiteit. Voorheen gebeurde deze koppeling automatisch door het label van de aard activiteit gelijk te stellen aan een reden uit Spotbooking.

Men kan de reden op 2 verschillende niveaus gaan koppelen, zijnde op het type evenement of op de aard activiteit. Deze koppeling gebeurt in de config van een evenementtype. Bij het aanmaken van een inname openbaar domein wordt er gekeken of er aan de geselecteerde aard activiteit een reden gekoppeld is. Indien er slechts één reden gekoppeld is, zal deze gebruikt worden. Zijn er verschillende redenen geselecteerd, zal als reden 'Andere' genomen worden. Indien er op de geselecteerde aard activiteit(en) geen reden gekoppeld is, zal deze van het evenementtype gebruikt worden. Indien daar niet ingesteld zal als reden eveneens 'Andere' genomen worden.

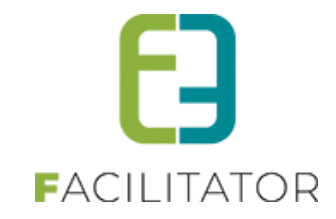

| EVENEMENTAANVRAAG                             |        |                                    |        |           |              |   |
|-----------------------------------------------|--------|------------------------------------|--------|-----------|--------------|---|
| Algemeen Aard Activiteit Deelnemers Tabbladen | velde  | en Risicoscores                    | Regels | Materiaal | UiT databank |   |
|                                               |        |                                    |        |           |              | - |
| Ac                                            | tief 🛈 |                                    |        |           |              |   |
| Onli                                          | ine    |                                    |        |           |              |   |
| Vrijgave voor adviezen no                     | dig 🕕  |                                    |        |           |              |   |
| Adviesgevers ontvangen finale m               | nail 🛈 | Geen                               |        |           |              |   |
| Indienen na eveneme                           | ent    | Feest<br>Kermis                    |        |           |              |   |
| Voorleggen op Schepencolle                    | ege 🕕  | Markt                              |        |           |              |   |
| Gebruik default naam eveneme                  | ent    | Speelstraat<br>Sportwedstrijd      |        |           |              |   |
| Omschrijving verpli                           | cht    | Wielerwedstrijd - ope<br>criterium | en     |           |              |   |
| Kle                                           | eur 🛈  | Wielerwedstrijd - ges              | loten  |           |              |   |
| Inname openbaar dom                           | ein    | criterium<br>Andere                |        |           |              |   |
| Spotbooking red                               | den 🛈  | Geen                               | •      |           |              |   |

Op de aard activiteit zal standaard deze van het eventtype genomen worden.

| EVENEMENTAA | NVRAAG         |                |                |        |                                   |         |               |                                   |           |
|-------------|----------------|----------------|----------------|--------|-----------------------------------|---------|---------------|-----------------------------------|-----------|
| Algemeen A  | ard Activiteit | Deelnemers     | Tabbladen      | Velden | Risicoscores                      | Regels  | Materiaal     | UiT databank                      |           |
|             |                |                |                |        |                                   |         |               |                                   |           |
|             |                |                | Acti           | ef 🛈   | ✓                                 |         |               |                                   |           |
|             |                |                | Onlin          | ne 🛈   | <                                 |         |               |                                   |           |
|             |                |                | Referentie     | *      | motorcross                        |         |               |                                   |           |
|             |                | Spotb          | ooking rede    | en 🛛 🛛 | Van eventtype                     | •       | J             |                                   |           |
|             | Minimu         | um leeftijd vo | or aanvraag    | * 🚯    | Van eventtype                     |         |               |                                   |           |
| Minimu      | m aanvraag     | periode voor   | evenement      | * 🚯    | Kermis                            |         |               |                                   |           |
|             |                | F              | lisicoscores   | * 🚯    | Markt                             |         |               |                                   |           |
|             |                |                | Duurti         | id 0   | Sportwedstrijd                    |         |               |                                   |           |
|             |                |                | Naam (nl)      | * 6    | Wielerwedstrijd - op<br>criterium | pen     |               |                                   |           |
|             |                | Oms            | chrijving (nl) | ):     | Wielerwedstrijd - go<br>criterium | esloten | a' a'         | 😫 🔍 Custor                        | n Links 🔹 |
|             |                |                |                |        | Andere                            |         | B I U         | abe X <sup>2</sup> X <sub>2</sub> |           |
|             |                |                |                |        | A, 1/4 = A                        | • A • A | rial "Halvati | Size E                            |           |

# 7.16 Aanpassen advies bij goedkeuren/afkeuren spotbooking

Deze functionaliteit zorgt ervoor dat de toelatingsvoorwaarden vanuit spotbooking gebruikt kunnen worden bij adviezen alsook het automatisch zetten van (on)gunstig status op het advies.

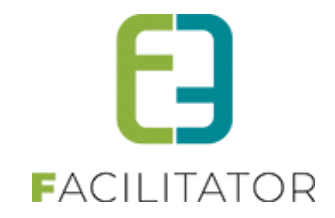

Bij het evenementtype kan men een nieuw soort regel voor advies gaan definiëren indien inname openbaar domein actief staat.

| gemeen Aard Activiteit Deelneme | rs Tabbladen | Velden Risicoscores Regels Materiaal UiT databank |
|---------------------------------|--------------|---------------------------------------------------|
|                                 |              |                                                   |
| Ziehaberen Antoinen             |              |                                                   |
| Zichtbaar Adviezen              |              |                                                   |
|                                 |              |                                                   |
|                                 | Actief 0     |                                                   |
| CONDITIE                        |              |                                                   |
| CONDITIE                        |              |                                                   |
|                                 | Туре         | ○ Extra veld                                      |
|                                 |              | O Aard Activiteit                                 |
|                                 |              | O Aantal deelnemers                               |
|                                 |              | OAlgemeen                                         |
|                                 |              | Inname openbaar domein                            |
|                                 |              |                                                   |
| ACTIES                          |              |                                                   |
|                                 |              | vald Actia                                        |
|                                 |              | Aain Vriis                                        |
| Geen hjen om weer te geven.     |              |                                                   |
|                                 |              |                                                   |
| OPSLAAN ACTIE TOEV              | DEGEN        | RUG                                               |
|                                 |              |                                                   |
|                                 |              |                                                   |
|                                 |              |                                                   |

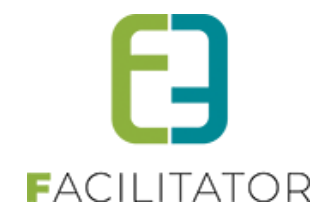

Deze regel zal toegevoegd worden aan de lijst van adviezen voor elke spotbookingsaanvraag van het dossier. Deze adviezen kan men niet manueel behandelen. De afhandeling zal automatisch gebeuren op het moment dat het dossier in spotbooking behandeld wordt. Indien de aanvraag afgewezen wordt zal het de status ongunstig krijgen en bij toegewezen de status gunstig. De toelatingsvoorwaarden vanuit spotbooking zullen zichtbaar staan op dit advies.

| Algemeen | Aanvrager | Aard evenement | Subsidie     | Verkeer      | Verkeer details | Materiaal | Milieu en afval | Communicatie | Veiligheid | Slot | Bijlage(n) | Adviezen | Evaluatie | Log |
|----------|-----------|----------------|--------------|--------------|-----------------|-----------|-----------------|--------------|------------|------|------------|----------|-----------|-----|
|          |           |                |              |              |                 |           |                 |              |            |      |            |          |           |     |
|          |           |                | Sp           | otbooking ID | 595             |           |                 |              |            |      |            |          |           |     |
|          |           |                |              | Dienst       | Mobiliteit      |           |                 |              |            |      |            |          |           |     |
|          |           |                |              | Status       | Advies nodi     | g         | Y               |              |            |      |            |          |           |     |
|          |           |                | Zichtbaar vo | or aanvrager | 0 🗆             |           |                 |              |            |      |            |          |           |     |
|          |           |                | Toelatingsv  | oorwaarden   | 0               |           |                 |              |            |      |            |          |           |     |
|          |           |                |              | Bijlage(n)   | 0               |           |                 |              |            |      |            |          |           |     |
| OPSLAA   | N TERU    | IG             |              |              |                 |           |                 |              |            |      |            |          |           |     |

De spotbooking ID wordt vermeld zodanig dat het steeds duidelijk is welk advies bij welke inname hoort.

# 7.17 Terugkoppelen toelatingsvoorwaarden spotbooking

Deze functionaliteit zorgt ervoor dat de toelatingsvoorwaarden vanuit spotbooking zichtbaar worden in Facilitator. Bij het goedkeuren in spotbooking wordt dit teruggekoppeld naar Facilitator. Wanneer deze terugkoppeling gedaan wordt, zal Facilitator extra informatie aanvragen, namelijk de toelatingsvoorwaarden alsook de bijhorende bijlagen. Deze zullen op de detail van spotbooking zichtbaar zijn.

| Spotbooking ID                  | 726                                |
|---------------------------------|------------------------------------|
| Spotbooking feedback            | Nog niet behandeld via Spotbooking |
|                                 | OPHALEN INFO                       |
| Toelatingsvoorwaarden           | test                               |
| Bijlage(n)                      | Configuratie ticketprinter.docx    |
| Spotbooking Dossier (Beheerder) | Link naar spotbooking              |
| Spotbooking Dossier             | Link naar spotbooking              |
| TERUG NAAR OVERZICHT            |                                    |

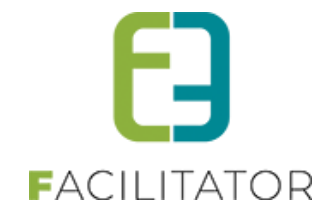

# 8 Groepsbezoeken

# 8.1 Dasboard voor in naverwerking

Wanneer de statussen "In naverwerking" of "In Naverwerking – Facturen/Gidsen" zijn geactiveerd komen deze nu ook op het dasboard te staan in het blokje "Boeking statussen". Deze bevatten een directe link naar het overzicht met filter op de desbetreffende status.

| U bent hier: Home > Dashboard                                                              |                                                                                                    |                        |
|--------------------------------------------------------------------------------------------|----------------------------------------------------------------------------------------------------|------------------------|
|                                                                                            |                                                                                                    |                        |
| Boekingsstatussen                                                                          | Boekingsacties                                                                                                    | 8 boekingen            |
| In aanvraag: 7<br>Bevestigd: 0<br>In verwerking: 0<br>In naverwerking: 1                   | Prijsofferte goedgekeurd: 0<br>Programmaitem goedgekeurd door gids: 0<br>Programmaitem geweigerd door gids: 0<br>In de afgelopen 14 dagen | staan open.<br>Details |
| <b>1 boeking</b><br>zijn voorbij en zijn nog niet in de status<br>naverwerking.<br>Details | <b>17 klanten</b><br>moeten nog goedgekeurd worden.<br>Details                                                                            |                        |

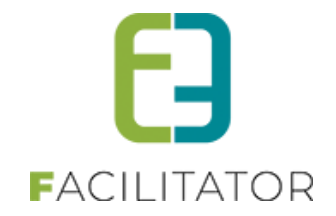

# 9 Facturatie

# 9.1 Export contante verkoop per betaalpunt

Deze functionaliteit zorgt ervoor dat men de export van contante verkoop kan beperken tot één bepaald betaalpunt.

Zowel binnen ticketing als inschrijvingen kan men nu gaan filteren op betaalpunt bij het exporteren van contante verkoop. Deze filters zijn enkel zichtbaar indien er voor een betaalmethode (cash / terminal) betaalpunten geconfigureerd zijn.

# 9.2 Integratie met ProAcc boekhouding (Exact)

Het is mogelijk om te exporteren naar ProAcc boekhouding (Exact software) aan de hand van CSV bestanden. Dit is momenteel enkel uitgewerkt voor zalen en materiaalverhuur.

De betaalafhandeling voor ProAcc gebruikt énkel facturatie achteraf en enkel betaalmethode overschrijving. Volgende functionaliteiten worden niet ondersteund: subsidies, online betalingen, terugkoppeling van betalingen en pdf's.

De facturen worden geïmporteerd in ProACC vanwaar de volledige verwerking gebeurt.

Hiervan is een aparte en gedetailleerde handleiding online beschikbaar.

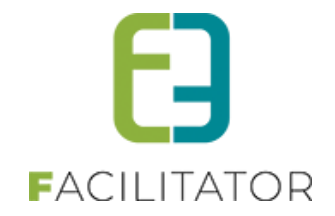

# **10 Verenigingendatabank**

# 10.1 Front - meerdere gekoppelde verenigingen tonen

Op de front was het niet mogelijk om met één login meerdere verenigingen aan te passen. Er is nu een overzicht gemaakt met alle gekoppelde verenigingen, zodat het mogelijk is alle gekoppelde verengingen aan te passen. Personen kunnen vanaf heden meerdere verenigingen aanpassen wanneer ze gekoppeld zijn aan meerdere verenigingen.

| MJN PROFIEL         Als je gezinsleden wil inschrijven voor een activiteit georganiseerd door de gemeente, dan moet je de gezinsleden registreren.         Dat kan door een gezinsprofiel aan te maken op het tabblad 'inschrijvingen'.         Wil je een zaal reserveren, dan heb je een profiel nodig als particulier, vereniging of bedrijf.         Je kan dit profiel aanmaken op het tabblad 'zaalreservatie'         Gezinsprofiel       Klantenprofiel         Vereniging       Betaalfacturen       Login         Nieuwsbrieven |                 |                                       |  |
|----------------------------------------------------------------------------------------------------|-----------------|---------------------------------------|--|
| Naam                                                                                                    | Verenigingstype | Adres                                 |  |
| 📀 Jan Janssens                                                                                                    | Jeugdvereniging | bruiloftstraat 127<br>9000 gent       |  |
| Vereniging End2End                                                                                                    | Sportvereniging | Bruiloftstraat 721<br>9050 Gentbrugge |  |
|                                                                                                    |                 |                                       |  |

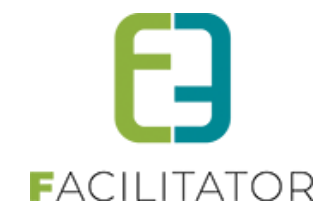

# **11 Nawoord**

We blijven investeren in de kwaliteit van onze dienstverlening en communicatie. Hopelijk is deze handleiding nuttig en duidelijk.

Wij plaatsen ook onze beschikbare handleidingen online op onze website.

Indien u nog vragen zou hebben, aarzel niet om ons te contacteren 09/267 64 70(1) Of via <u>www.e2e.be/support</u>